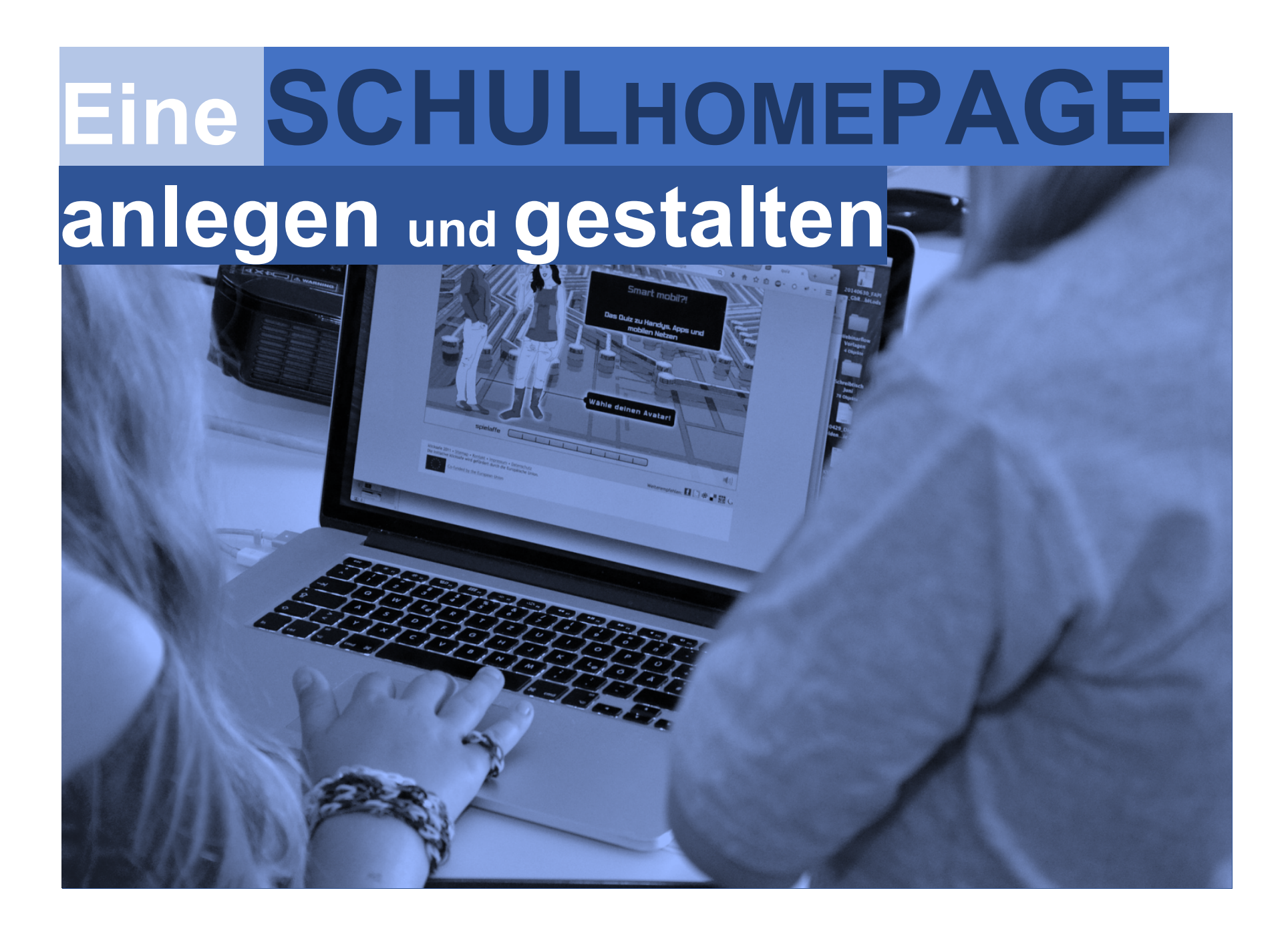

# Eine SCHULHOMEPAGE anlegen und gestalten

# Inhaltsverzeichnis

- Registrieren und einloggen
   1.1 Das Outfit Ihrer Schulhomepage
- 2. Eine neue Schulhomepage anlegen
  - 2.1. Infoblöcke anlegen
  - 2.2. Ordner anlegen
  - 2.3 Eine Seite gestalten
- Bilder, Bilder Ein Bild hochladen, einfügen und positionieren
   3.1 Bildertabelle mit Portlet
   3.2 Info Wizard
- 4. Nutzerverwaltung
- 5. Werkzeuge- Fragebogen/Erfassungstool

## Registrieren, Einloggen – die Community!

Es hat einige Vorteile, wenn Sie sich als Mitglied der Bildungsserver-Community registrieren:

- Das Wichtigste ist, dass die Community-Mitgliedschaft der Schlüssel zu den nicht öffentlichen Bereichen des Hessischen Bildungsservers ist.
- Für den Zugang zu den Plattformen und geschlossenen Arbeitsgruppen und Foren müssen Sie sich immer **einloggen** und darüber hinaus vom zuständigen Administrator die Berechtigung erhalten haben. Die Inhalte und der Zugang zu jedem einzelnen geschlossenen Bereich sind so geschützt und es ist sichergestellt, dass z.B. die dort hinterlegten Materialien nur berechtigten Mitgliedern zugänglich sind.
- Wenn Ihre Schule eine Schulhomepage auf dem Bildungsserver hat, können Sie und andere Kollegiumsmitglieder diese selbst pflegen. Wir unterstützen Sie durch telefonischen Support und Fortbildungen.
- Der Bildungsserver stellt Ihrer Schule Moodle oder Mahara bereit.
- Sie können die Rundschreiben der Community erhalten, z.B. den allgemeinen Rundbrief für alle oder die Fach-Informationen der Unterrichtsfächer in den Lernarchiven der Sekundarstufe oder das regelmäßige Rundschreiben der Grund- und Förderschulen.
- Sie haben einen persönlichen Bereich, über welchen Sie zum Beispiel Ihre Daten ändern können.

### 1. Die Registrierung: Mitglied werden

1. Sie füllen das <u>Online-</u> <u>Anmeldeformular</u> aus. Danach wird Ihr Zugang manuell aktiviert.

Die Zugänge für Lehrkräfte des Landes Hessen können automatisch aktiviert werden, wenn im Anmeldeformular die Daten der Felder für Personalnummer und Geburtsdatum deckungsgleich sind mit den Daten, die für die Lehrkraft in der LUSD hinterlegt sind. Dann wird der Zugang automatisch aktiviert und Sie erhalten eine Benachrichtigung per E-Mail.

Weitere Infos erhalten Sie hier!

| Schulen, SSÄ, StSem         | Hessische Einrichtung                  | Sonstige Einrichtung                 | Neue Einrichtung        |
|-----------------------------|----------------------------------------|--------------------------------------|-------------------------|
| alls Sie an einer hessische | en Schule <b>arbeiten</b> , füllen Sie | e bitte <i>nur eines</i> der nachfol | genden Such-Felder aus. |
| Venn Sie Schülerin oder     | Schüler sind, fragen Sie de            | en IT-Beauftragten Ihrer S           | chule.                  |
| Schulort                    | it dem Anlagen von Zugang              | en für schulerinnen und sch          | luler.                  |
| Schulort.                   |                                        |                                      |                         |
| Schulort                    |                                        |                                      |                         |
| Schulname ①                 |                                        |                                      |                         |
| Schulname                   |                                        |                                      |                         |
| Dienststellennummer         | 0                                      |                                      |                         |
| Dienststellennur            |                                        |                                      |                         |
|                             |                                        |                                      | Harriecko Sebulo cueban |
|                             |                                        |                                      | Hessische Schule suchen |

Der Zugang für Schülerinnen und Schüler wird von einem IT-Beauftragten der jeweiligen Schule angelegt.

Alle anderen Personen können sich selbst registrieren.

- In Ihrer geschlossenen Gruppe können Sie sich Materialien anschauen bzw. eventuell auch eigene Materialien einstellen.
- Über die Funktion "Rundschreiben" können alle Mitglieder der Gruppe schnell informiert werden.
- Beim Hinzufügen neuer Inhalte kann veranlasst werden, alle Mitglieder der Gruppe zu benachrichtigen.

An Abonnenten senden 🔅

Hier können Sie die geschlossene Gruppe verlassen und gelangen wieder auf die Seite, von welcher aus Sie die Gruppe angesteuert haben.

|            | Unterricht Lehrerbildung Medienbildung Schule Region Arbeitsplattform Mehr = ?                             |                      |
|------------|----------------------------------------------------------------------------------------------------|----------------------|
|            |                                                                                                    | Suche                |
| gang start |                                                                                                    | Andrea Wanderr       |
| AG der     | Forum- AG der Schulen mit Schwerpunkt Musik 🖉                                                              | Terminkalender       |
|            |                                                                                                    | Aktuell gibt es keir |
| ntion      | Jahrestagung 2018 🔎                                                                                        | Termine.             |
| abori i    |                                                                                                    |                      |
| -          | Jahrestagung 2017 🔎                                                                                        | Optionen             |
| ρ          | Jahrestagung 2017 P<br>Jahrestagung 2016 P                                                                 | Optionen             |
| p          | Jahrestagung 2017 P<br>Jahrestagung 2016 P<br>Jahrestagung 2015 P                                          | Optionen             |
| P          | Jahrestagung 2017 P<br>Jahrestagung 2016 P<br>Jahrestagung 2015 P<br>Jahrestagung 2014 P                   | Optionen<br>Aktionen |
| p          | Jahrestagung 2017 P<br>Jahrestagung 2016 P<br>Jahrestagung 2015 P<br>Jahrestagung 2014 P<br>Organisation P | Optionen             |

3. Der geschützte Bereich: Forum oder geschlossene Arbeitgruppe

Geschlossene Bereiche, auf denen eine Gruppe ausgewählter Teilnehmender zusammenarbeitet, sind immer mit einem Schlüssel-Symbol gekennzeichnet.

Wenn Sie Mitglied einer geschlossenen Gruppe geworden sind, loggen Sie sich ein (Siehe Punkt 2) und klicken Sie dann den geschlossenen Bereich an.

P

Hier hat nur Zugang, wer sich als Community-Mitglied einloggen kann und vom Verwalter der Gruppe als Mitglied der Gruppe aktiv eingepflegt wurde Geschlossene Gruppen sind aktuell an einen grünen Hintergrund zu erkennen.

# Eine neue Schulhomepage anlegen

Ihre neue Schul-Homepage verfügt über ein dreigeteiltes Layout: Die **linke Navigationsspalte** ist im Prinzip das Inhaltsverzeichnis Ihrer Schul-Homepage.

Die einzelnen Inhaltspunkte werden in der Mitte der Seite dargestellt. Die Informationen und Bilder können Sie hier als Info-Blöcke (siehe nächste Seite) anlegen.

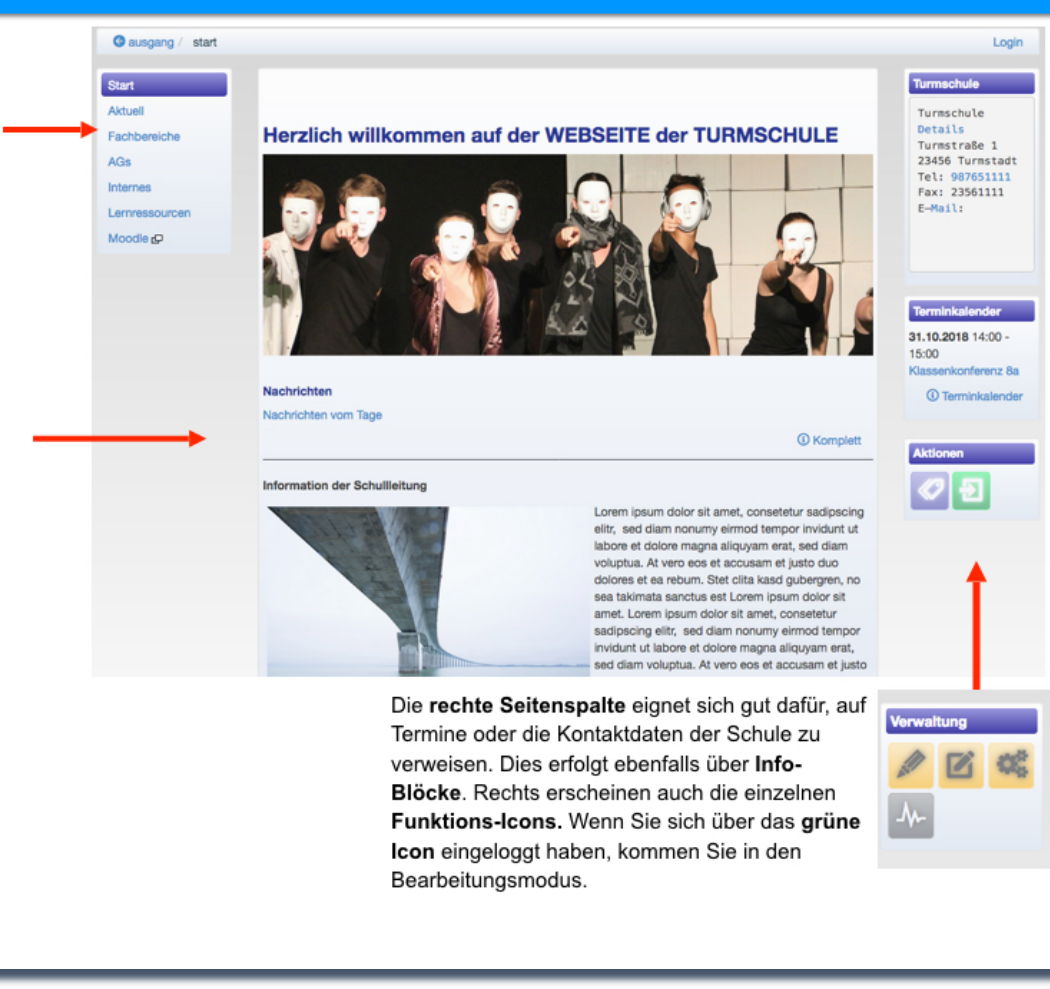

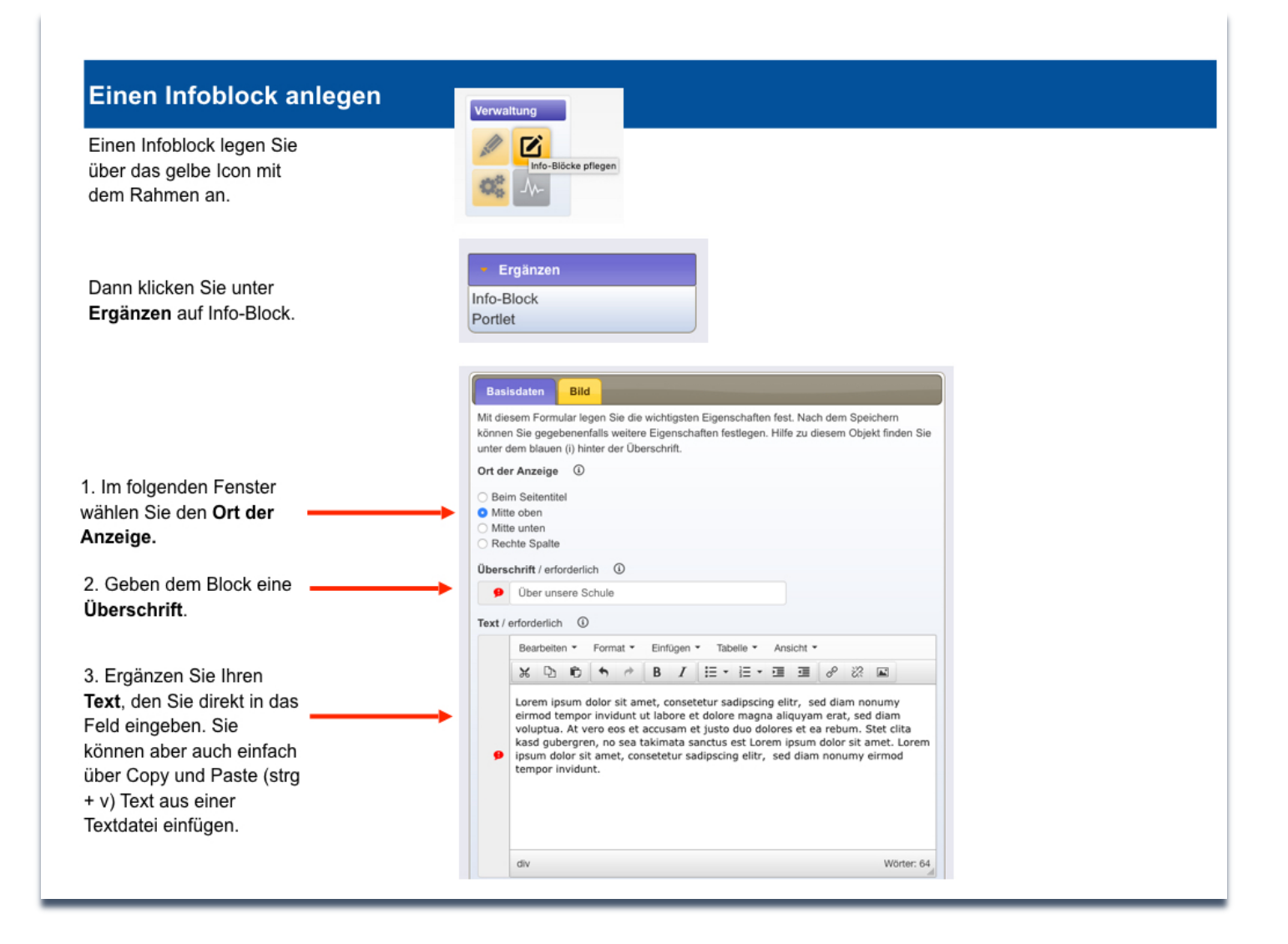

### Navigationspunkte in der linken Navigationsleiste anlegen

Um Navigationspunkte anzulegen, benötigen Sie eine URL, also letztlich eine Adresse auf Ihrer Seite, z.B. einen Ordner, auf die Si Navigationspunkt mit Inhalt gefüllt.

Dazu müssen Sie im Vorfeld über den Pflegemodus einen sogenannten Ordner anlegen. 1. Sie wählen einen Kurznamen/ID. Das ist der Name, der in der URL erscheint.

2. Finden eine Überschrift, unter der der Ordner auf der Homepage erscheint und einen etwas kürzeren Namen für die Navigationszeile.

3. Anschließend gehen Sie von der Startseite aus im Pflegemodus auf "Linke Navigationsspalte" und ergänzen einen Menüpunkt, indem Sie auf ebendiesen Ordner verweisen, dazu benötigen Sie die URL des Ordners.

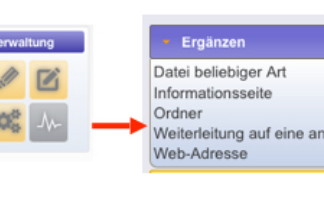

fauptnavigati 0 /

• / . Menüpunkte

• / X

0 /

| verlinken. Damit ist inr                                                                                                    | Mit diesem Formular legen Sie<br>können Sie gegebenenfalls wi<br>unter dem Nauen (i) hister der                                                                                                    | e die wichtigsten Eigenschaften fest. Nach dem Speichem<br>eitere Eigenschaften festlegen. Hilfe zu diesem Objekt finde<br>r Überschrift. |
|----------------------------------------------------------------------------------------------------|----------------------------------------------------------------------------------------------------|----------------------------------------------------------------------------------------------------|
|                                                                                                    | Kurzname/ID / erforderlich                                                                                                    | 0                                                                                                    |
|                                                                                                    | Bücherei                                                                                                    |                                                                                                    |
|                                                                                                    |                                                                                                    |                                                                                                    |
|                                                                                                    | Uberschrift / erforderlich                                                                                                    |                                                                                                    |
|                                                                                                    | Alles zur Bucherei                                                                                                    |                                                                                                    |
| <ul> <li>Ergänzen</li> </ul>                                                                                                    | Navigationszeile ①                                                                                                    |                                                                                                    |
| Datei beliebiger Art                                                                                                    | Bücherei                                                                                                    |                                                                                                    |
| Informationsseite                                                                                                    | Zuordnung beim übergeord                                                                                                    | neten Objekt ()                                                                                                    |
| Ordner                                                                                                    | Gremien                                                                                                    |                                                                                                    |
| Weiterleitung auf eine andere                                                                                                    | Arbeitsgemeinschaften                                                                                                    |                                                                                                    |
| Web-Adresse                                                                                                    | Cafeteria                                                                                                    |                                                                                                    |
|                                                                                                    | Rest                                                                                                    |                                                                                                    |
|                                                                                                    | Zwischentitel für dieses Obj                                                                                                    | jekt 🛈                                                                                                    |
|                                                                                                    | Das Team                                                                                                    |                                                                                                    |
|                                                                                                    | Online-Bestand<br>Neuerscheinungen                                                                                                    |                                                                                                    |
|                                                                                                    |                                                                                                    |                                                                                                    |
|                                                                                                    |                                                                                                    |                                                                                                    |
|                                                                                                    |                                                                                                    | A                                                                                                    |
|                                                                                                    | Schlagworte/Tags ①                                                                                                    |                                                                                                    |
|                                                                                                    |                                                                                                    |                                                                                                    |
|                                                                                                    |                                                                                                    |                                                                                                    |
|                                                                                                    |                                                                                                    |                                                                                                    |
|                                                                                                    |                                                                                                    | Ordner and                                                                                                    |
|                                                                                                    |                                                                                                    | Ordnar ande                                                                                                    |
| → (*) <u>×</u> (*) <u>⊗</u> (*) × (*)                                                                                                    | € (†) × (†)                                                                                                    | Ordeer and                                                                                                    |
| → (*) ¥ (*) ⊗ (*) X (*)                                                                                                    | * (*) * (*)                                                                                                    | Ordner ante<br>Verwaltung<br>Anzeigen                                                                                                    |
| _ → ▲ (*) ▲ (*) ▲ (*) ★ (*)<br>L_menu (Navigationsmenü (links))                                                                                                    | € (*) ¥ (*)                                                                                                    | Verwaltung<br>Anzeigen<br>Eigenschaften ändern                                                                                            |
| (*) <u>¥</u> (*) <u>∞</u> (*) × (*)<br>(*) (Navigationsmenü (links))                                                                                                    | € (*) ¥ (*)                                                                                                    | Verwaltung     Anzeigen     Eigenschaften ändern     Basissystem                                                                          |
| → (*) <u>×</u> (*) (*) × (*)<br>menu (Navigationsmenü (links))                                                                                                    | € (*) ¥ (*)<br>Filter                                                                                                    | Ordner ante<br>- Verwaltung<br>Anzeigen<br>Eigenschaften ändern<br>- Basissystem                                                          |
| →         (+)         ×         (+)         (*)         ×         (+)           L_menu (Navigationsmenü (links))         Typ         °         Name         °         Ub                                                                                                    | € (*) × (*)<br>Filter<br>rschrift ° Datum                                                                                                    | Criter and<br>Verwaltung<br>Anzeigen<br>Eigenschaften ändern<br>→ Basissystem<br>→ Qualität                                               |
| ryp ≎ Name ≎ Ub                                                                                                    | € (+) ¥ (+)<br>Filter<br>rschrift ° Datum                                                                                                    | Criticer ante<br>Verwaltung<br>Anzeigen<br>Eigenschaften ändern<br>+ Basissystem<br>+ Qualität<br>+ Spezielles                            |
| Image: Second second second        | ** (*)         ** (*)           Filter         *           rschrift         °           26.09.2018 12:08                                                                                                    | Crideer ante<br>- Verwaltung<br>Anzeigen<br>Eigenschaften ändern<br>+ Basissystem<br>- Qualität<br>- Spezielles                           |
| Image: Second Second        | Pilter           rschrift         © Datum           :         26.09.2018 12:08           ell         26.09.2018 12:08                                                                                                    | Circlear ante                                                                                                    |
| Imenu (Navigationsmenü (links))       Typ     Name     Ub       Imenu start.html     Sta       Imenu start.html     Sta                                                                                                    | Filter           Filter           schrift         Datum           26.09.2018         12:08           eil         26.09.2018                                                                                                    | Circleur and                                                                                                    |
|                                                                                                    | Filter           Filter           rschrift           26.09.2018           12.08           eell           26.09.2018           12.08                                                                                                    | Criter and                                                                                                    |
|                                                                                                    | ** (*)         ** (*)           Filter         *           rschrift         *           26.09.2018 12:08           eil         26.09.2018 12:08           nien         22.10.2018 12:08           100         15.10.2018 13:08                                                                                                    | Ordner ante<br>Verwaltung<br>Anzeigen<br>Eigenschaften ändern<br>+ Basissystem<br>+ Qualität<br>+ Spezielles<br>Ergänzen<br>Menüpunkt     |
| Image: Typ     Name     Ub       Typ     Name     Ub       Typ     Name     Ub       Typ     Mame     Ub       Typ     Mame     Ub       Typ     Mame     Ub       Typ     Mame     Ub       Typ     Mame     Ub       Typ     Mame     Ub       Typ     Mame     Ub       Typ     Mame     Ub       Typ     Mame     Ub       Typ     Mame     Ub       Typ     Mame     Ub       Typ     Mame     Ub                                                                                                    | Pitter           rschrift         ©           Datum           26.09.2018 12:08           ell         26.09.2018 12:08           ell         26.09.2018 12:08           bereiche         15.10.2018 14:19           bereiche         15.10.2018 14:16                                                                                                    | Circleur ante                                                                                                    |
| Image: Second Second | Filter           Filter           rschrft         Datum           26.09.2018 12:08           eil         26.09.2018 12:08           bereiche         15.10.2018 14:19           15.10.2018 14:16         15.10.2018 14:16           nes         26.09.2018 12:08           0.112 2017         10.112:08                                                                                                    | Circleur and                                                                                                    |
| Immenu (Navigationsmenü (links))       Typ     Name       Immenu (Navigationsmenü (links))       Typ     Name       Immenu _start.html       Immenu _sktuetl.html       Immenu _aktuetl.html       Immenu _aktuetl.html                                                                                                    | * (*)         * (*)           Filter         Filter           rschrift         * Datum           26.09.2018 12:08         12:08           eil         26.09.2018 12:08           bereiche         15:10.2018 14:19           bereiche         15:10.2018 14:16           rres         26:09.2018 12:08           teria         01:12.2018 11:49           09:10 2014 2016         01:12:018                               | Ordner anle<br>Verwaltung<br>Anzeigen<br>Eigenschaften ändern<br>Basissystem<br>Qualität<br>Spezielles<br>Ergänzen<br>Menüpunkt           |
| Image: State of the state of the state o | * (*)         * (*)           Filter         *           rschrift         *           26.09.2018 12:08         *           eil         26.09.2018 12:08           eil         26.09.2018 12:08           bereiche         15.10.2018 14:19           bereiche         15.10.2018 14:19           cres         26.09.2018 12:08           resourcen         09.10.2018 11:49           ressourcen         09.10.2018 11:49 | Crown avid<br>- Verwaltung<br>Anzeigen<br>Eigenschaften ändern<br>- Basissystem<br>- Qualität<br>- Spezielles<br>- Erganzen<br>Menüpunkt  |

Anzeige

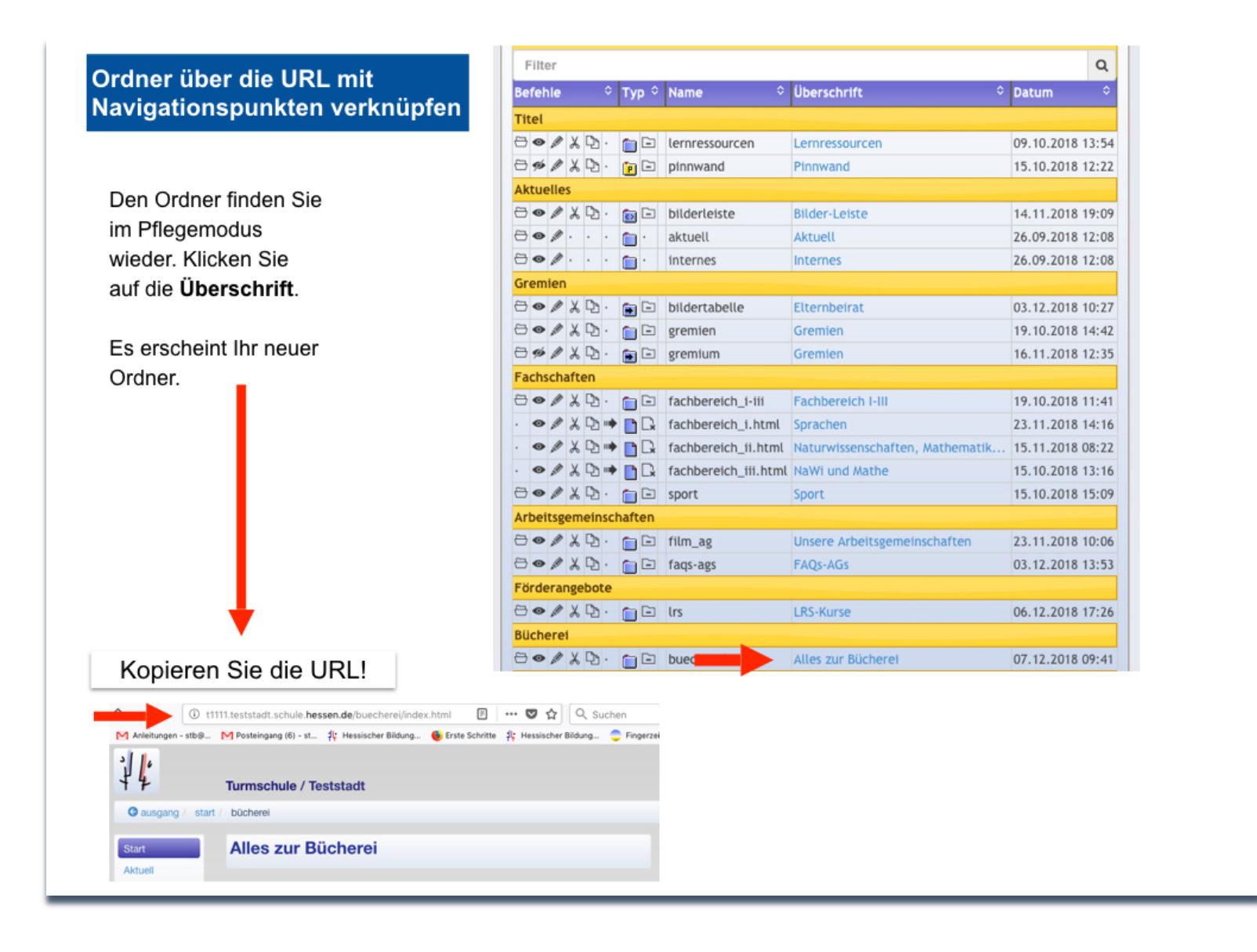

### Ordner und Navigationspunkte verknüpfen

F

Gehen Sie zur Startseite und von dort in den Pflegemodus.

Unter Verwaltung finden Sie den Punkt: Linke Navigationsspalte.

Wenn Sie dort auf Menüpunkt ergänzen gehen, erscheint das Fenster Basisdaten.

Hier legen Sie den Text für den Menüpunkt fest und fügen die Web-Adresse Ihres Ordners ein.

Dann klicken Sie auf Navigationseintrag anlegen.

| <ul> <li>Verwaltung</li> </ul> |  |  |  |  |  |
|--------------------------------|--|--|--|--|--|
| nzeigen                        |  |  |  |  |  |
| igenschaften ändern            |  |  |  |  |  |
| Imordnen                       |  |  |  |  |  |
|                                |  |  |  |  |  |

Navigationspunkt Linke Navigationsspalte Zugang (Wer darf was?)

| Text des Menüpunkts / erforderlich                                                                                                    | des Menüpunkts / erforderlich                              |
|----------------------------------------------------------------------------------------------------|------------------------------------------------------------|
| Bücherei  Ausführlichere Beschreibung  Ausführlichere Beschreibung  Hierarchie                                                                                                    |                                                            |
| Ausführlichere Beschreibung  Ausführlichere Beschreibung Hierarchie  Meib-Adresse  Meib-Adresse  Meiberleitung auf einen anderen Bereich  Neues Fenster                                                                                                    | Bücherei                                                   |
| AutUMchere Beschrebung<br>Hierarchie ©<br>0 0 0<br>Neb-Adresse ©<br>Nguli1111.Jeststadt.schule.hessen.de/buechereilindex.html Q<br>Neiterleitung auf einen anderen Bereich ©<br>Neiterleitung 200 0<br>Neiterleitung 200 0<br>Neiterleitung | Shrlichere Beschreibung                                    |
| Hierarchie ©                                                                                                    | sfühlichere Beschreibung                                   |
|                                                                                                    | archie ①                                                   |
| Web-Adresse     Weiterleitung auf einen anderen Bereich   Neutofkus  Neutofkus                                                                                                    | 10 III III III III III III III III III I                   |
| http://1111.lesistadt.schule.hessen.de/buecherei/index.html Q<br>Weiterleitung auf einen anderen Bereich ©<br>Neint/Aus<br>Neues Penster ©                                                                                                    | Adresse ①                                                  |
| Weiterleitung auf einen anderen Bereich ③<br>Nete/Aus<br>Neues Penster ④                                                                                                    | p://1111.teststadt.schule.hessen.de/buecherei/index.html Q |
| Nein/Aus<br>Neues Penster ©                                                                                                    | erleitung auf einen anderen Bereich 🔘                      |
| Neues Fenster (1)                                                                                                    | Nein/Aus                                                   |
|                                                                                                    | es Fenster ①                                               |
| NeiniAus                                                                                                    | Nein/Aus                                                   |
| Zuordnung beim übergeordneten Objekt                                                                                                    | dnung beim übergeordneten Objekt                           |
| Hauptnavigation<br>Menüpunkte                                                                                                    | suptinavigation<br>imbpunkte                               |

### Reihenfolge der Navigationspunkte

Die Reihenfolge der Navigationspunkte können sie im Pflegemodus ändern. Dazu gehen Sie auf "Linke Navigationsspalte".

Hier klicken Sie auf den "auf- bzw. absteigend Button", dann auf die entsprechenden Menüpunkte und verschieben diese je nach Bedarf und klicken abschließend auf "Umordnen" und schließen den Vorgang mit "Menü erzeugen" ab.

| F  | ard         | 1        | -       | o (+)      | ¥ (+)      | <b>≅</b> (+) | × (+) | و (+) | * (+) |               |
|----|-------------|----------|---------|------------|------------|--------------|-------|-------|-------|---------------|
| Ve | rschieben S | ie die N | lenüpun | kte an die | gewünschte | Position.    |       |       |       |               |
| н  | auptnaviga  | tion     |         |            |            |              |       |       |       |               |
| S  | tart        |          |         |            |            |              |       |       |       |               |
| A  | ktuell      |          |         |            |            |              |       |       |       |               |
| М  | lenüpunkte  |          |         |            |            |              |       |       |       |               |
| G  | remien      |          |         |            |            |              |       |       |       |               |
| Fa | achbereich  | е        |         |            |            |              |       |       |       |               |
| A  | Gs          |          |         |            |            |              |       |       |       |               |
| In | iternes     |          |         |            |            |              |       |       |       |               |
| С  | afeteria    |          |         |            |            |              |       |       |       |               |
| L  | ernressour  | cen      |         |            |            |              |       |       |       |               |
| м  | oodle       |          |         |            |            |              |       |       |       |               |
|    |             |          |         |            |            |              |       |       |       | Umordnen      |
|    |             |          |         |            |            |              |       |       |       |               |
|    |             |          |         |            |            |              |       |       |       | Menü erzeugen |
|    |             |          |         |            |            |              |       |       |       |               |
|    |             |          |         |            |            |              |       |       |       |               |

### Neue Ordner und Menüpunkte verknüpfen

Wenn Sie den neuen Ordner angelegt haben, muss dieser in einem weiteren Schritt mit dem neuen Menüpunkt verknüpft werden.

Sie gehen bei dem neuen Ordner auf Eigenschaften ändern.

Klicken Sie auf Navigationspunkte und wählen dann in dem folgenden Fenster den entsprechenden Navigationspunkt aus.

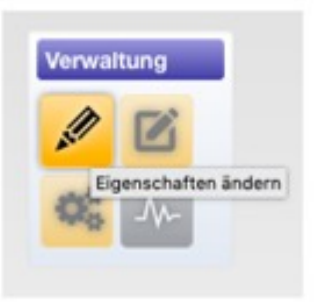

| Navigationspunkt                                                                                                    | · Verwaltung                   |
|----------------------------------------------------------------------------------------------------|--------------------------------|
| Wählen Sie bitte den Menüpunkt des linken Navigationsbereichs aus, der bei der Anzeige dieses Objekts aktiv<br>arscheinen soll. | Anzeigen<br>Pflegen            |
| Beim linken Menü zuordnen                                                                                                    |                                |
| Start                                                                                                    | Info-Block, Portiet            |
| Aktuell                                                                                                    | · Basissystem                  |
| Gremien                                                                                                    | · Ourien                       |
| D Fachbereiche                                                                                                    | · Quartat                      |
| AGs                                                                                                    | <ul> <li>Spezielles</li> </ul> |
| Lennessourcen                                                                                                    |                                |
| Moodle                                                                                                    |                                |
| Unterobjekte ①                                                                                                    |                                |
| Nein/Aus                                                                                                    |                                |
|                                                                                                    |                                |
| Nevigationspunkt auswählen                                                                                                    |                                |
|                                                                                                    |                                |

#### Eine Seite gestalten

Die von Ihnen angelegten Seiten können Sie entsprechend mit Inhalt füllen.

Wenn Sie Texte und Bilder direkt auf der Seite anlegen wollen, ergänzen Sie diese über die Funktion Info-Block.

Wenn Sie im Pflegemodus auf "Ergänzen" gehen, können Sie den Unterseiten weitere Ordner ergänzen, die Sie wiederum mit Inhalt füllen können. Die Ordner erscheinen als Balken.

Oder Sie entscheiden sich gleich für eine Informationsseite, die Sie mit Text und/oder Bild gestalten. Auch diese erscheint als Balken.

Wenn Sie z.B. ein Worddokument oder PDFs ergänzen wollen, wählen Sie Datei beliebiger Art. Auch diese erscheint als Balken.

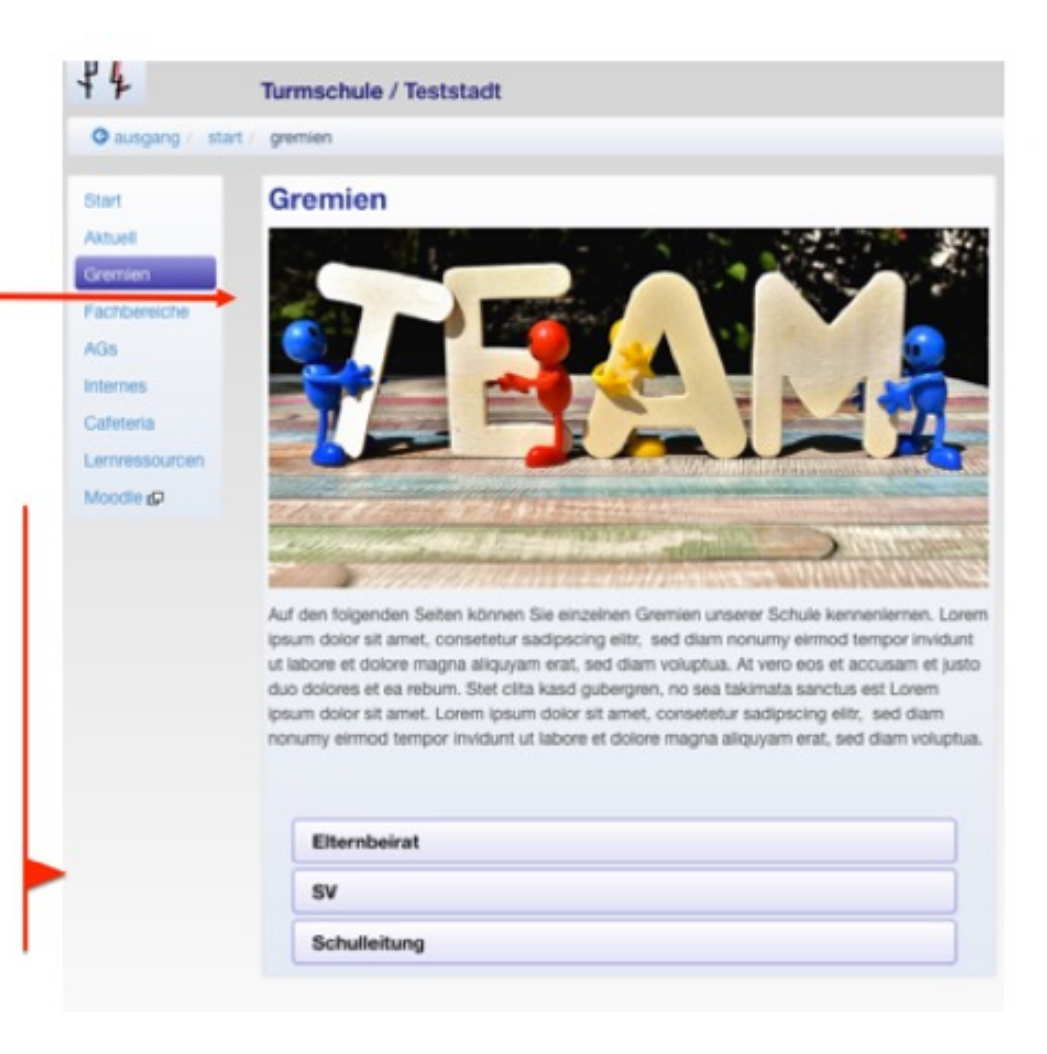

### Ihre Schulhomepage bekommt eine individuelle Farbe!

Wenn Ihre Schulhomepage eingerichtet ist, können Sie sich zunächst der Optik widmen und grundlegende Einstellungen vornehmen. Diese können Sie jederzeit wieder austauschen.

1. Gehen Sie unter "Verwaltung" auf den Stift (= Eigenschaften ändern"!

2. Im Hintergrundmenü wählen Sie den Reiter "Domaine" an! Lassen Sie die anderen Reiter unverändert!

| Basisobjekte (+/-)                        | Anzeige                             | Sichtbarkeit              | Domaine        |                                           |     | <ul> <li>Verwaltung</li> </ul>                      |  |
|-------------------------------------------|-------------------------------------|---------------------------|----------------|-------------------------------------------|-----|-----------------------------------------------------|--|
| Mit diesem Formular kö<br>angepasst wird. | önnen Sie wicht                     | ige Elemente anl          | egen bzw. lösc | hen, wobei die linke Menüspalte entsprech | end | Anzeigen<br>Pflegen<br>Umordnen<br>Navigationspunkt |  |
| Ganz wichtig: Wen<br>nicht mehr wieder h  | n Sie bei einem<br>nergestellt werd | i Objekt das Häko<br>len! | hen entfernen  | , so wird es "geschreddert" und kann somi | t   | Info-Block, Portlet     Basissystem                 |  |
| Zeitbezogene Werkze                       | uge 🕕                               |                           |                |                                           |     | <ul> <li>Qualität</li> </ul>                        |  |
| ☑ Nachrichten<br>☑ Terminkalender         |                                     |                           |                |                                           |     | Spezielles                                          |  |
| Geschützte Bereiche                       | 0                                   |                           |                |                                           |     |                                                     |  |
| Schul-Moodle                              |                                     |                           |                |                                           |     |                                                     |  |
|                                           |                                     |                           |                | Arbeitsplattform Schule änd               | ern |                                                     |  |

Ihre Schulhomepage ist ein eigener in sich geschlossener Bereich (Domaine), für den Sie bestimmte Eigenschaften (Hintergrundfarbe oder Hintergrundbild, Hauptbild) festlegen, die auf allen folgenden Ebenen gültig bleiben.

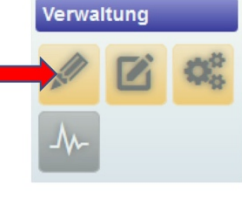

## Die auffälligste Änderung ist der Wechsel der Hintergrundfarbe.

Es gibt eine Auswahl an voreingestellten Farben, die Sie hier anwählen können.

Sie können einen Farbverlauf manuell einstellen, indem Sie bei Hintergrundfarbe 01 auf das Informationssymbol ① klicken und per Mausklick eine Farbe auswählen. Das gleiche machen Sie bei Hintergrundfarbe 02. Dann wird ein Farbverlauf erstellt. Wenn Sie keinen Farbverlauf möchten, kopieren Sie den Farbcode von 01 und fügen ihn bei 02 ein.

|                                           | Basisobjekte (+/-) Anzeige Sichtbarkeit Domaine                                                                                                    | <ul> <li>Verwaltung</li> </ul>                                                                                 |
|-------------------------------------------|----------------------------------------------------------------------------------------------------|----------------------------------------------------------------------------------------------------|
| voreingestellten Farben,<br>nnen.         | Mit diesem Formular können Sie das visuelle Erscheinungsbild der Domaine ändern.<br>Seiten-Stil ① Blau 01 Blau 02 Blau 03 Blau 04 Blau 04 Blau 0 | Azzeigen<br>Pflegen<br>Umordnen<br>Navigationspunkt<br>Objekte suchen<br>+ Info-Block, Portlet<br>+ Batisvytem |
|                                           | Bs<br>Gelb 01                                                                                                    | → Qualität                                                                                                    |
| rlauf manuell einstellen,                 | Hintergrundfarbe 01 0<br>rgba(137,232,171,1                                                                                                    | Spezielles                                                                                                    |
| dfarbe 01 auf das klicken und per         | Hintergrundfarbe / Durchsichtigkeit02<br>rgba(0,100,0,1) Farbcode                                                                                                    | -                                                                                                    |
| wählen. Das gleiche                       | Farbe des Domain-Titels ① Tgba(236,225,225,1) CA 10(8)                                                                                                    | 1%                                                                                                    |
| Indfarbe 02. Dann wird<br>Venn Sie keinen | Hauptbild                                                                                                    | abf9c7                                                                                                    |
| pieren Sie den Farbcode                   | Hintergrundbild  Hintergrundbild                                                                                                    |                                                                                                    |
| 02 ein.                                   | Bilder-Galerie ①<br>Bilder-Galerie Q                                                                                                    |                                                                                                    |
|                                           | Arbeitsplattform Schule ändern                                                                                                    |                                                                                                    |
| Experimentieren Sie einfach               | n mit verschiedenen Varianten!                                                                                                    |                                                                                                    |

14 Testschule / Teststadt Gausgang / start Fachberatung Medienkonzepte Terminkalende 30.11.2019 Ros () Terminkalende Nachrichten Aktuell gibt es keine Nachrichten, Termine, Daten () Komplett Klicken Sie den Bereich "Farbe des Domaine-Titels an und rufen Sie über das () -Symbol die Farbkarte auf. Um Ihre Bearbeitungen auf Ihrer Seite zu speichern, müssen Sie immer mit Arbeitsplattform Schule ändern .. abschließen.

Neben der Hintergrundfarbe können Sie auch die Farbe ihres Domaine-Titels verändern. Achten Sie darauf, dass die Schrift sich kontrastreich vom Hintergrund absetzt: bei hellem Hintergrund wählen Sie optimalerweise eine dunkle Schrift und umgekehrt.

|                                              | ^                       | Navigationspunkt    |  |
|----------------------------------------------|-------------------------|---------------------|--|
| Blau 02                                      |                         | Info-Block, Portlet |  |
| Blau 04                                      |                         | Basissystem         |  |
| Bs<br>Gelb 01                                |                         | → Qualität          |  |
| lintergrundfarbe 01 0                        |                         | Spezielles          |  |
| rgba(137,232,171,1                           |                         |                     |  |
| lintergrundfarbe / Durchsichtigkeit02 ①      |                         |                     |  |
|                                              |                         |                     |  |
| roba(236.225.225.1                           |                         |                     |  |
| Wahle eine Farbe                             |                         |                     |  |
| http://t1113.teststadt.schule.hessen.de/aktu |                         |                     |  |
| Intergrundhild                               |                         |                     |  |
| Hintergrundbild                              |                         |                     |  |
| ilider Galaria                               |                         |                     |  |
| Bilder-Galerie                               |                         |                     |  |
|                                              |                         |                     |  |
| Arbeits                                      | plattform Schule ändern |                     |  |
|                                              |                         |                     |  |

Statt eines einfarbigen Hintergrundes können Sie auch ein Hintergrundbild (Fotodatei) einstellen:

#### **Dieses sollte**

- eine sehr gute Qualität haben, da das Bild sehr stark vergrößert wird,
- inhaltlich zu Ihrer
   Schule passen,
- die Seite im Gesamt-Eindruck nicht zu unruhig machen.

| Hintergrundfarbe 01 ④<br>rgba(183,243,60,1)                                                                                                    |                                                                                                    |
|----------------------------------------------------------------------------------------------------|----------------------------------------------------------------------------------------------------|
| Hintergrundfarbe / Durchsichtigkeit02 (1)<br>rgba(20,212,20,0.3:<br>Farbe des Domain-Titels (1)<br>rgba(255,20,147,1)<br>Hauptbild (1)                                                                                                    | Um ein<br>Hintergrundbild<br>einzustellen, fügen Sie<br>in die Maske die URL<br>eines Bildes ein, das<br>Sie zuvor hochgeladen |
| http://t1113.teststadt.schule.hessen.de/aktuell/20180521_175736.                                                                                                    | auch in den<br>Anleitungen unter<br>BILDER.                                                                                    |
| Bilder-Galerie       Image: Signature and signature and signate and signate and signature and signate and signature | ۹                                                                                                    |
|                                                                                                    |                                                                                                    |

Hier können Sie eine Bildergalerie mit dem Hauptbild verknüpfen, die sich durch Anklicken in einer Diashow öffnet. So können Sie Bilder veröffentlichen, von denen Sie Bildrechte des Urhebers haben und der evtl. abgebildeten Personen.

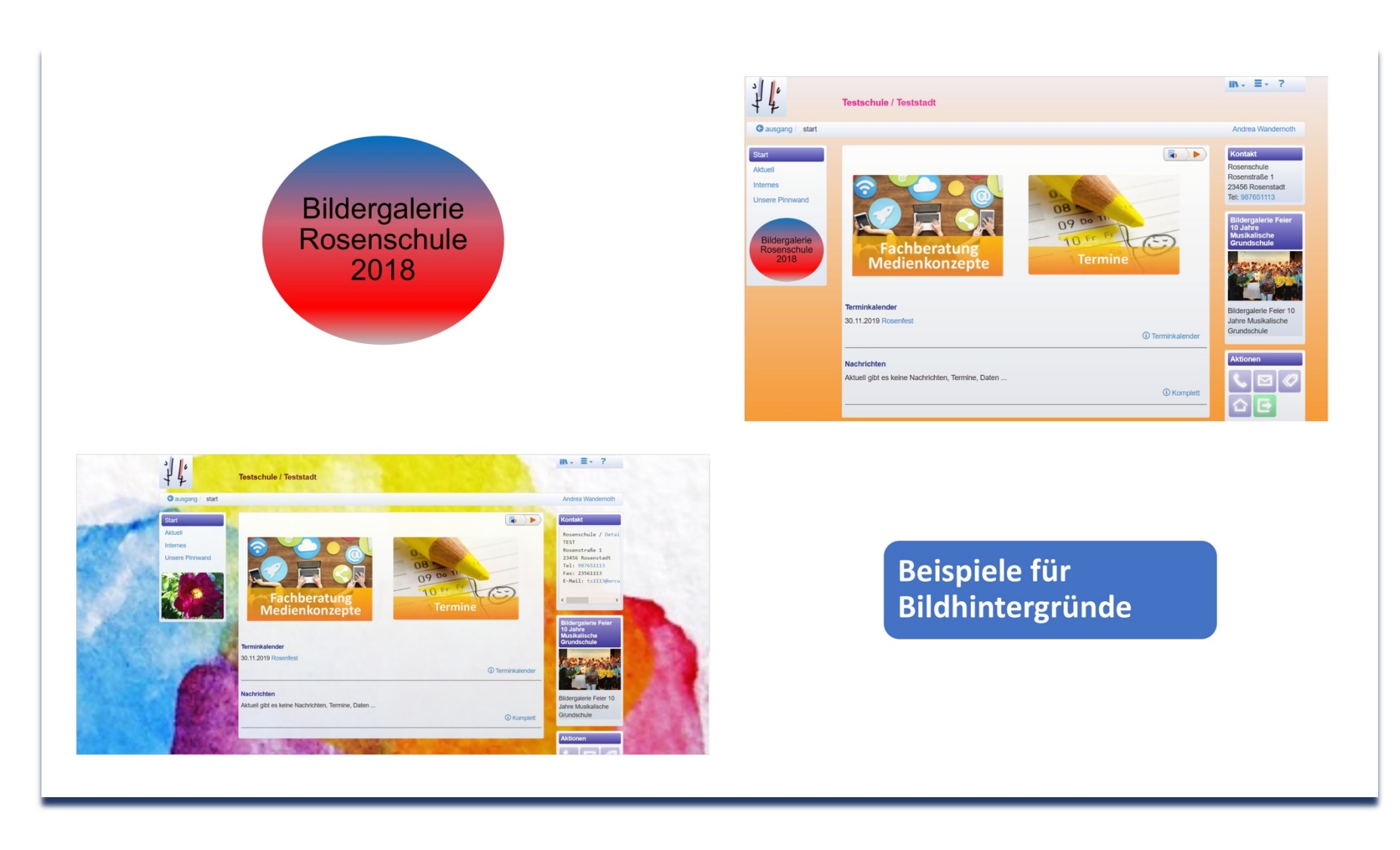

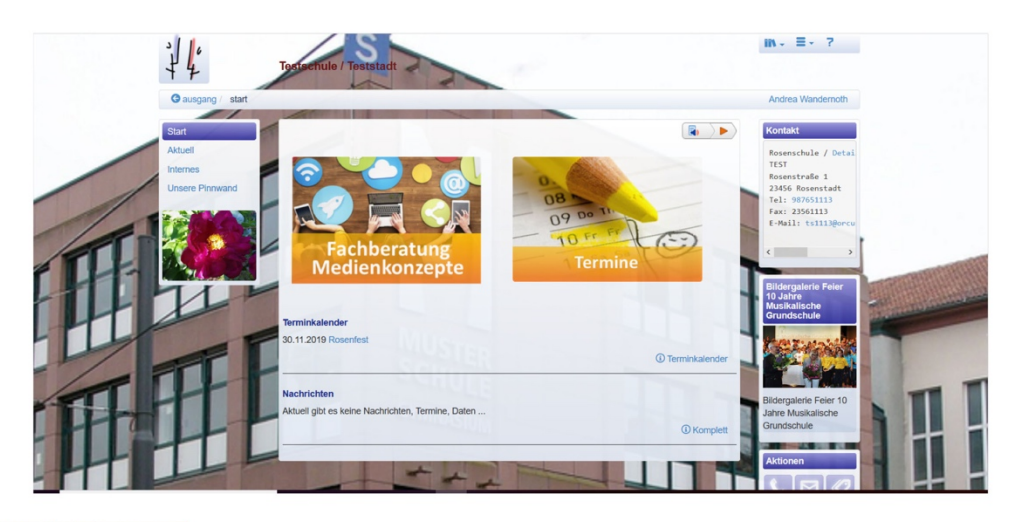

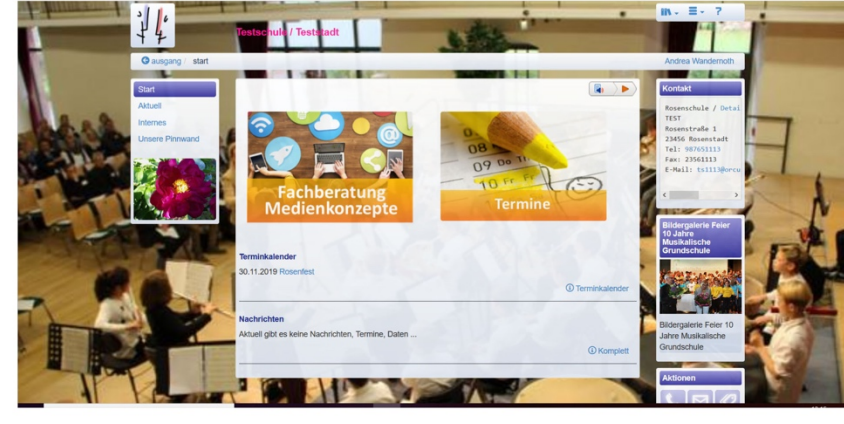

### Gestaltung der Schulhomepage

## **Bilder, Bilder!**

Fotos und Grafiken sind ein wesentliches Gestaltungselement einer Schulhomepage.

Sie können in den fließenden Text eingepasst oder mit Hilfe verschiedener Elemente (Bildertabelle, Bilderleiste, Info-Wizard, Bildergalerie) in Ihre Seiten eingepflegt werden.

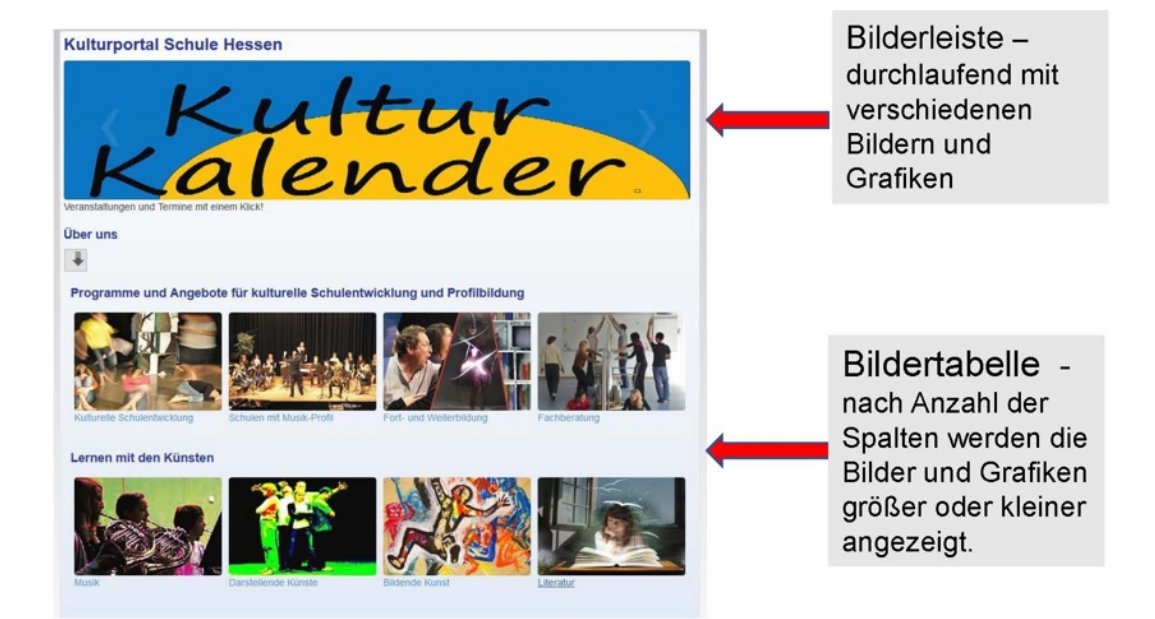

### 1. Ein Bild hochladen

Alle Bilder, die Sie auf einer Webseite Ihrer Schulhomepage darstellen möchten, müssen vorher hochgeladen werden, um eine Web-Adresse

zu erzeugen, die Sie einpflegen können. Sie können ein Bild einzeln über **Ergänzen** als **Datei beliebiger Art** hochladen! Ergänzen
 Datei beliebiger Art

Weiterleitung auf eine andere Web-

Ordner

Adresse

Seltenes

Spezielles

Werkzeug

Ergänzen

Seltenes

Blog (Tagebuch)

Diskussionsforum FAQ-Liste

Link-Liste

Materialpool Nachrichtenbrett Pinnwand Terminkalender Zeitbasierte Informationen

Arbeitsgruppe (geschützt) Bilder-Galerie

Dateien: Upload für mehrere Dateier

Lernressource

Mehrere Bilddateien können Sie unter Seltenes: Dateien: Upload für mehrere Dateien hochladen!

Es ist hilfreich, wenn Sie alle Bilder Ihrer Homepage in einem eigenen Ordner sammeln.

- Jetzt erscheint das Bild . im Hintergrundmenü und kann durch Anklicken im Bereich Überschrift (blaue Schrift) aufgerufen werden.
- Alternativ können Sie ٠ mit der rechten Maustaste im Bereich "Überschrift" klicken und den Befehl "Link-Adresse kopieren" anwählen. So kopieren Sie ebenfalls die URL (Adresse) des Bildes, um sie an entsprechender Stelle einzufügen (siehe Punkt 2ff!) .

| Sta    | ndar |      |            |        |       |         | D .       | +           |                | X.           |            |            | · Verwal                                         |
|--------|------|------|------------|--------|-------|---------|-----------|-------------|----------------|--------------|------------|------------|--------------------------------------------------|
| ٠      | 9    | 1    | ,          | vorits | hcps  | : (Worl | istops)   |             |                |              |            |            | Anzeigen<br>Eigenschaf<br>Umordnen<br>Narigation |
| _      |      |      |            |        |       |         |           |             |                | Filter       |            | Q          | > Info-B                                         |
| Boriel | Ne   | -    | -          | 9      | 10    |         | Name      |             | 0 Üben         | khrift       | · Detury   | A          | + Basing                                         |
| -      | -    | -    | -          | -      | -     | _       | parsche_  | PE CONCIL   | kinst          | 1 c          | 23.11.2018 | 2:07       | + Quality                                        |
|        |      |      |            |        |       |         | 1.1       |             |                |              |            |            | A Country                                        |
|        |      |      |            |        | -     |         | parsche_i | 12_3374.jpg |                |              |            |            |                                                  |
| 1      | 1    | ^    | 20         | 1      | 3     | -       | -         | 1           | 8015.3         | 14           | 23.11.2018 | Ch.        | - Ergine                                         |
|        |      |      |            |        |       |         | parsche_l | ng_3300.jpg |                |              |            |            | Seite/Carte                                      |
| •      | 1    | X    | 0          | *      | 3     | 3       | 20        |             | Minste         | 15           | 23.11.2018 | 12:08      | + Zogâro                                         |
|        |      |      |            |        |       |         | kopffuess | erjpg       |                |              |            |            |                                                  |
|        | 1    | x    | 0          | +      | 3     | a       | 304       |             | 6              |              | 23.11.3018 | (2:38      |                                                  |
|        |      |      |            |        |       |         | -         |             |                |              |            |            |                                                  |
|        | ,    | x    | 0          |        | R     | 3       | acrissi,  |             | 7              |              | 23.11.2018 | 2:09       |                                                  |
|        |      |      |            |        | -     |         | 1.1       |             |                |              |            |            |                                                  |
|        | 1    | X    | 00         | 1      | 0     | 3       | 1.htel    |             | 1              |              | 23.11.2018 | 12:25      |                                                  |
|        | ,    | x    | 0          |        | ň     | ā       | 1.htel    |             | 3              |              | 23.11.2018 | 12:16      |                                                  |
|        | 1    | X    | 0          | +      | D     | 3       | 5.html    |             | 5              |              | 23.11.2018 | 2:26       |                                                  |
|        |      |      |            |        |       |         |           |             |                |              |            |            |                                                  |
| 1010   | NEE  | urc  | 101        | tern   |       |         |           |             | 05.10.4        | 013 13:24    |            |            | _                                                |
| hnm    | old  | ine  | en         |        |       |         |           |             | 07.04.2        | 017 10:33    | •          | Site-Oper  | ationer                                          |
|        | eld  | ing  | 7117       | n Ke   |       | finat   | orentref  | fed         | 16.03.7        | 018 15:31    |            |            |                                                  |
| 00     | din  | ato  | ren        | tref   | fen   | 22.3    | 2018      | Link in n   | euem Tab off   | inen         |            | rgänzen    |                                                  |
|        |      |      |            |        |       |         |           | Link in n   | euem Eenster   | röffnen      |            | halishia   |                                                  |
| (      |      | - 5  |            | 1      |       |         |           | Link in n   | euem grivate   | n Fenster öf | fnen       | mationss   | eite                                             |
| NU d   | ret  | 23   | enu<br>• P | veri   | LIVII | .rauñ   | 5         | Lesezeich   | hen für dieser | Link hinzuf  | fügen      | er         |                                                  |
| SILG6  | rta  | Dea  | e p        | ere    | cne   |         |           | Ziel spei   | chern unter    |              |            | erleitung  | auf eir                                          |
| ulti   | irpa | orta |            |        |       |         |           | Link bei    | Pogket speich  | tern         |            | sse        |                                                  |
|        |      |      |            |        |       |         |           | Ling-Adr    | esse kopieren  | 1            |            | eltenes    |                                                  |
| Ausi   | k    |      |            |        |       |         |           | Google-     | Suche nach "A  | Anmeldung    | zum K*     |            |                                                  |
| lilde  | nd   | K    | Inst       |        |       |         |           | Link an (   | Serät senden   | 00           | >          | spezielles |                                                  |
|        | _    |      |            |        |       |         |           |             |                |              |            |            |                                                  |

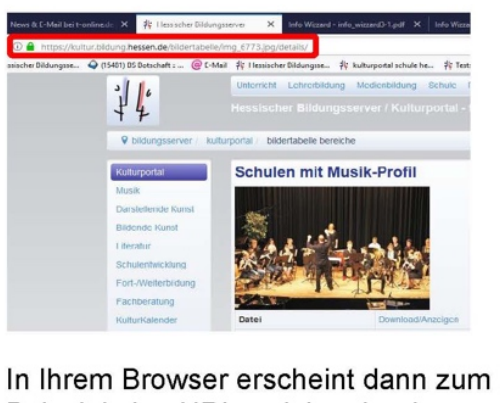

Beispiel eine URL - siehe oben!.

https://kultur.bildung.hessen.de/bildertabelle/img\_6773.jpg/details/

Wenn Sie diese einfügt haben, löschen Sie /details/ am Ende.

Die Link-Adresse sieht dann so aus:

https://kultur.bildung.hessen.de/bildertabelle/img\_6773.jpg

Diese können Sie kopieren und dann an geforderter Stelle einfügen (siehe Punkt 2ff!).

Wenn Sie eine **Datei beliebiger Art** anklicken, werden Sie zu einer Eingabemaske geleitet:

- 1. Klicken Sie auf "**Durchsuchen"** und Sie werden zu der Festplatte Ihres Computers geleitet.
- Dort wählen Sie aus Ihren Ordnern eine Fotodatei aus (die Datei endet z.B. auf .png oder .jpg). Im Formular geben Sie eine Überschrift ein und legen die Dateigröße (Breite) fest, z.B. 200 Pixel für kleinere Darstellungen bis hin zu 600 Pixeln für größere Darstellungen Ihres Bildes auf der Seite.
- 3. Dann klicken Sie auf

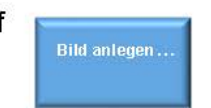

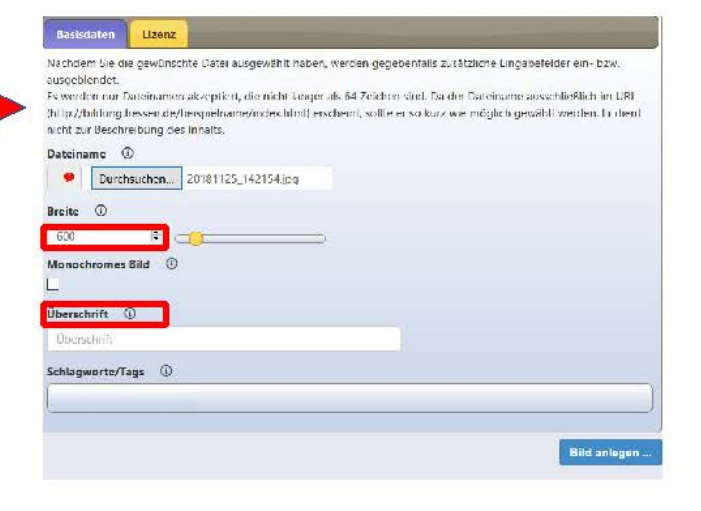

Wenn Sie ein Bild hochladen möchten, müssen Sie es für die Darstellung auf einer Webseite mit einem Bildbearbeitungsprogramm verkleinern (.skalleren"). Je kleiner ein Bild ist, um so schneller kann Ihre Seite es laden, wenn sie von einem Nutzer aufgerufen wird.

Mr empfehlen:

ur eine kleinere Darstellung. 200 x 300 Pixel

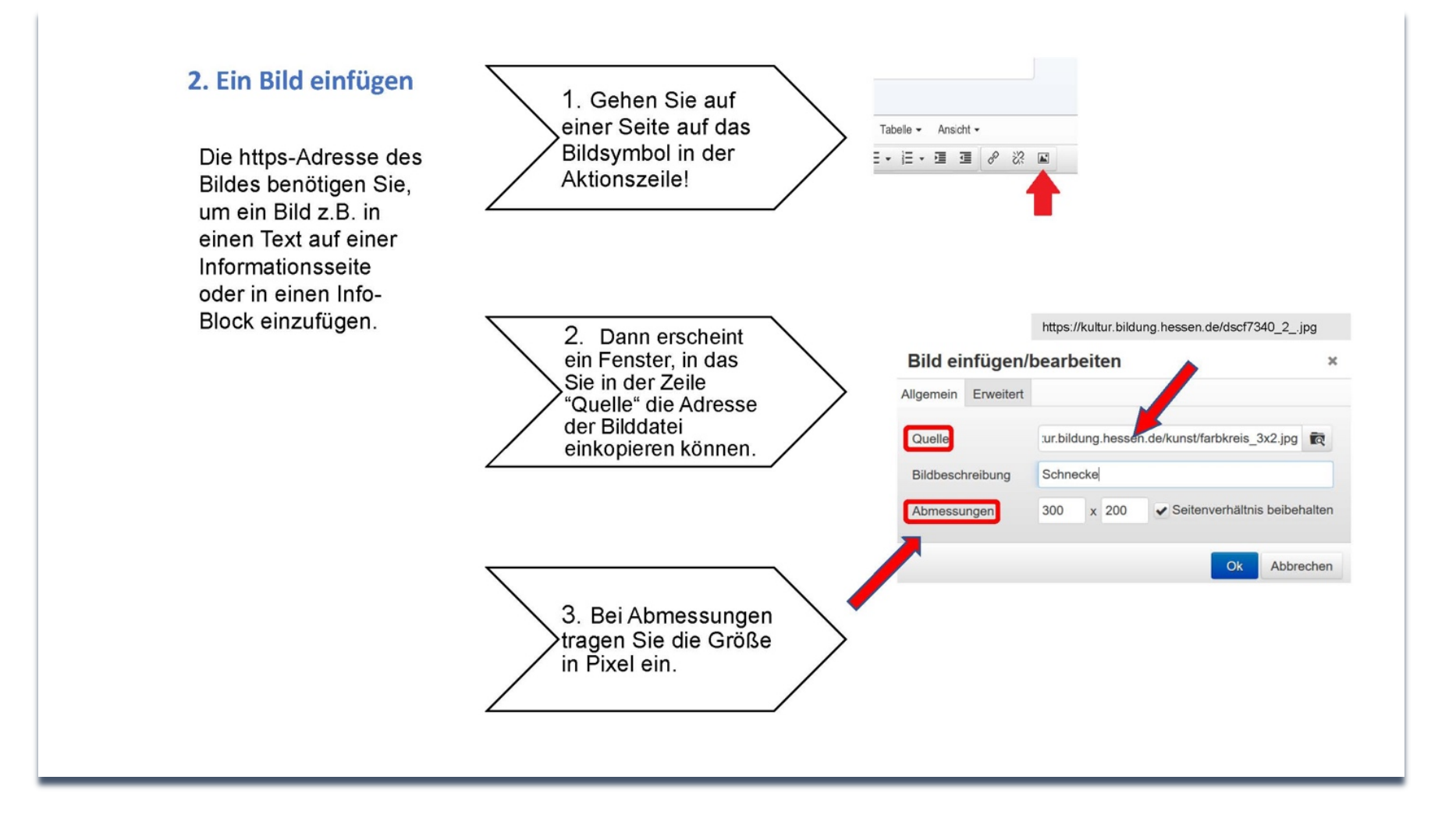

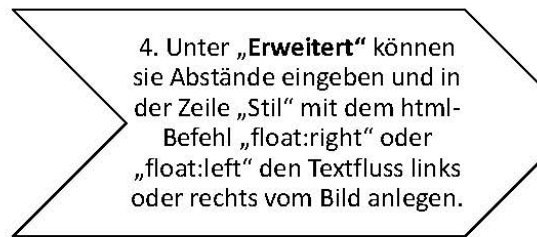

#### 9 biidungsserver / kulturportal / grundlagentext

#### Schulen als Kultureller Ort

Grundlagentext des Hessischen Kultusminister ums von Gabrele Voor Ministerialratin a D

Schulen sollen sich als ein Ort vielfältiger kultureller Aktivitäten verstehen. Über Theaterspielen und Tanzen, Malen und plastisches Gestallen, Musizieren, Musik ertinden, kreatives oder journalistisches Schreiben, Hotograheren und Hilmen temen Kinder und Jugendliche den bewessleren Umgang mit eigenen Vorstellungen, Lriebnissen, Lirtahrungen, Lin wichtiger Grundsatz ist kulturelle Offenheit, Jeder und jede sollte der künstlerischen und kulturellen Tradition des elgenen Landes und der anderer Länder offen und kenntnisreich begegnen können.

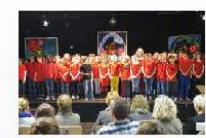

prasentieren, entwickein sie ganz nebenbei auch gesellschaftlich wichtige

Wenn Kinder und Jugendiche ihre Ideen krinstierisch gestalten und öffentlich

Fähigkeilen. Vertrauen in die eigenen Kräfte, Ansätze zu kreativern, alternativern Denken und Bereitschaft zu sozialem Handelr

Kultur im Schulprogramm. Kulturell und künstlierisch engagierte Schulen begründen ihre Aktivitäten häufig mit der Lebenssituation heutiger Kinder und Jugendlicher: Aufgewachsen in einer "fertigen" Konsum- und Medienwelt mit einer Fild von Findrücken, Informationen und Bildern haben Kinder und Jugendliche ausgeprägte I anigkeiten entwickelt, vieles gleichzeitig zu tun, sekundenschnell zu reagieren, selektiv und associativ wahrzunehmen.

In dieser Welt st (scheinbar) alles zu haben, dennoch wachst erkennbar das Liedurtnis "zu spuren, dass es mich gibt" (Schülertext) : Denn mitten im Überangebot der Erlebniswelten reduziert sich die Möglichkelt, sich noch in Ruhe auf etwas einzulassen, herauszufinden, was man seiber bewegen, gestalten, verändern und kreativ neu erschaffen kann. Mehr.

Kulouelle Prace in Schul- Die eigene künstlerische Praxis bekommt so eine ganz neue Bedeutung. Denn sie bielet die Charee programm (indikatoren) eine Art "Gegenkultur" zu enthalten, bei sich zu sein, Kreativität, allernatives Denken und Ligen-Sinn zu entwickeln. Und ausgerechnet die scheinbar so spielerische künstlerische Tätigkeit fordert von

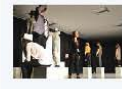

Kindern und Jugendlichen einige fast altmodische Arbeitstugenden. Genauigkeit, Ausdauer und diszipliniertes Üben zum Beispiel sind grundlegende Voraussetzungen für künstlerische Entwicklungsprozesse Ebenso bedeutsam ist die Entwicklung von Teamtähigkeit in der Arbeit an einem gemeinsamen Projekt. Mehr.

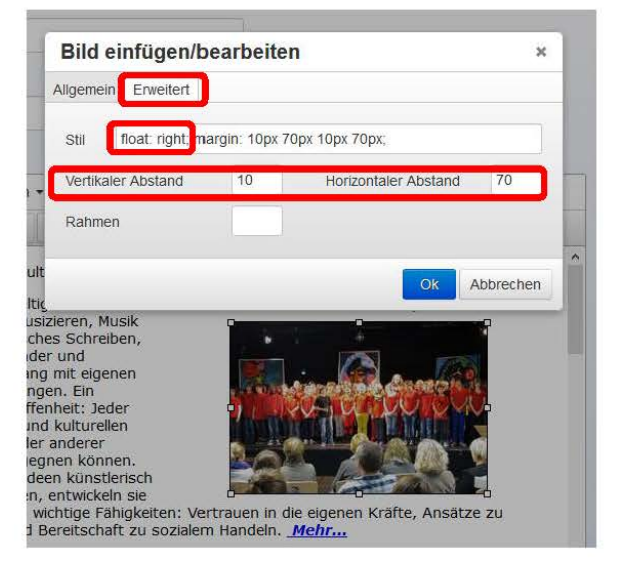

Mit diesen Grundkenntnissen können Sie ihre Webseiten optisch ansprechend illustrieren.

## **Eine Bildertabelle mit einem Portlet anlegen**

Die **Startseite** eines Bereichs lenkt mit aussagekräftigen Bildern die Aufmerksamkeit der Nutzer auf verschiedene Inhalte und ermöglicht es ihnen, mit einem Klick dorthin zu gelangen.

In einer **Bildertabelle** lassen sich Bilder hochladen, die mit Internetadressen verlinkt werden und über ein **Portlet** auf der Mitte der Seite angezeigt werden.

Ein **Portlet** ist ein Träger oder Container, in den Sie ein Objekt, z.B. eine Bildertabelle oder einen Info-Wizard, einpflegen, damit dieses Objekt auf einer Seite dargestellt werden kann.

#### Turmschule / Teststadt

#### hbereich i-iii / fachbereiche

#### **Die einzelnen Bereiche**

Hier erfahren Sie, was in den einzelnen Fachbereichen geschieht.

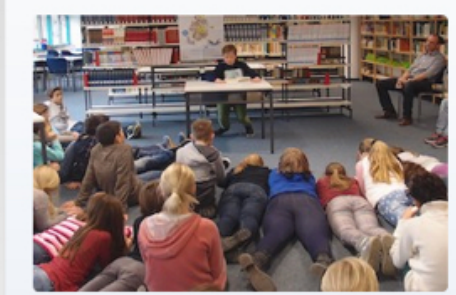

Fachbereich I: Sprachen und musische Fächer

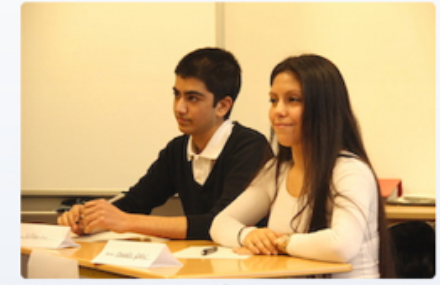

📳 🔿 🕨

Fachbereich II - PoWi, Geschichte, Erdkunde, Religion, Ethik

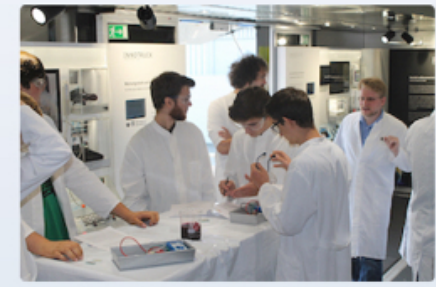

Fachbereich II - Mathematik und Naturwissenschaften Sport

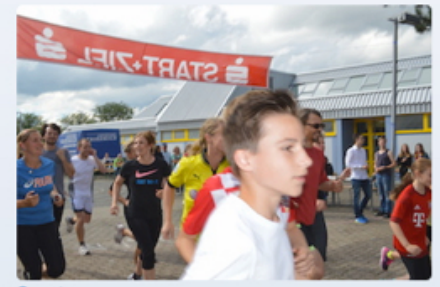

### Eine Bildertabelle mit einem Portlet anlegen

Im Pflegemodus über Spezielles, Bildertabelle gehen. Abonnement: Veränderungen in Arbeitsgruppen Bilder-Leiste Bilder-Sammlung Bilder-Tabelle Dateien: temporäres Zip-Archiv (für Bilder ...) E-Mails versenden mit Formular

Sie wählen einen Kurznamen/ID. Das ist der Name der in der URL erscheint. Finden eine Überschrift, unter der die Tabelle auf der Homepage erscheint und einen etwas kürzeren Namen für die Navigationszeile.

Wichtig ist auch, festzulegen, wo die Tabelle erscheinen soll.

Sie entscheiden, wie viele Spalten die Tabelle haben soll.

|   | Basisdaten                                                                                                    |
|---|----------------------------------------------------------------------------------------------------|
|   | Mit diesem Formular legen Sie die wichtigsten Eigenschaften fest. Nach dem Speichern können Sie gegebenenfalls<br>weitere Eigenschaften festlegen. Hilfe zu diesem Objekt finden Sie unter dem blauen (i) hinter der Überschrift. |
|   | Kurzname/ID ①                                                                                                    |
|   | bildertabelle                                                                                                    |
|   | Überschrift ①                                                                                                    |
|   | Bilder-Tabelle                                                                                                    |
|   | Navigationszelle ①                                                                                                    |
|   | Navigationszelle                                                                                                    |
|   | Zuordnung beim übergeordneten Objekt                                                                                                    |
| , | Aktuelles<br>Gremien<br>Fachschaften<br>Arbeitsgemeinschaften<br>Rest                                                                                                    |
|   | Zwischentitel für dieses Objekt                                                                                                    |
|   |                                                                                                    |
|   | Anzahl der Bilderspalten                                                                                                    |
|   | 2 8                                                                                                    |
|   | Settlement Tree 0                                                                                                    |

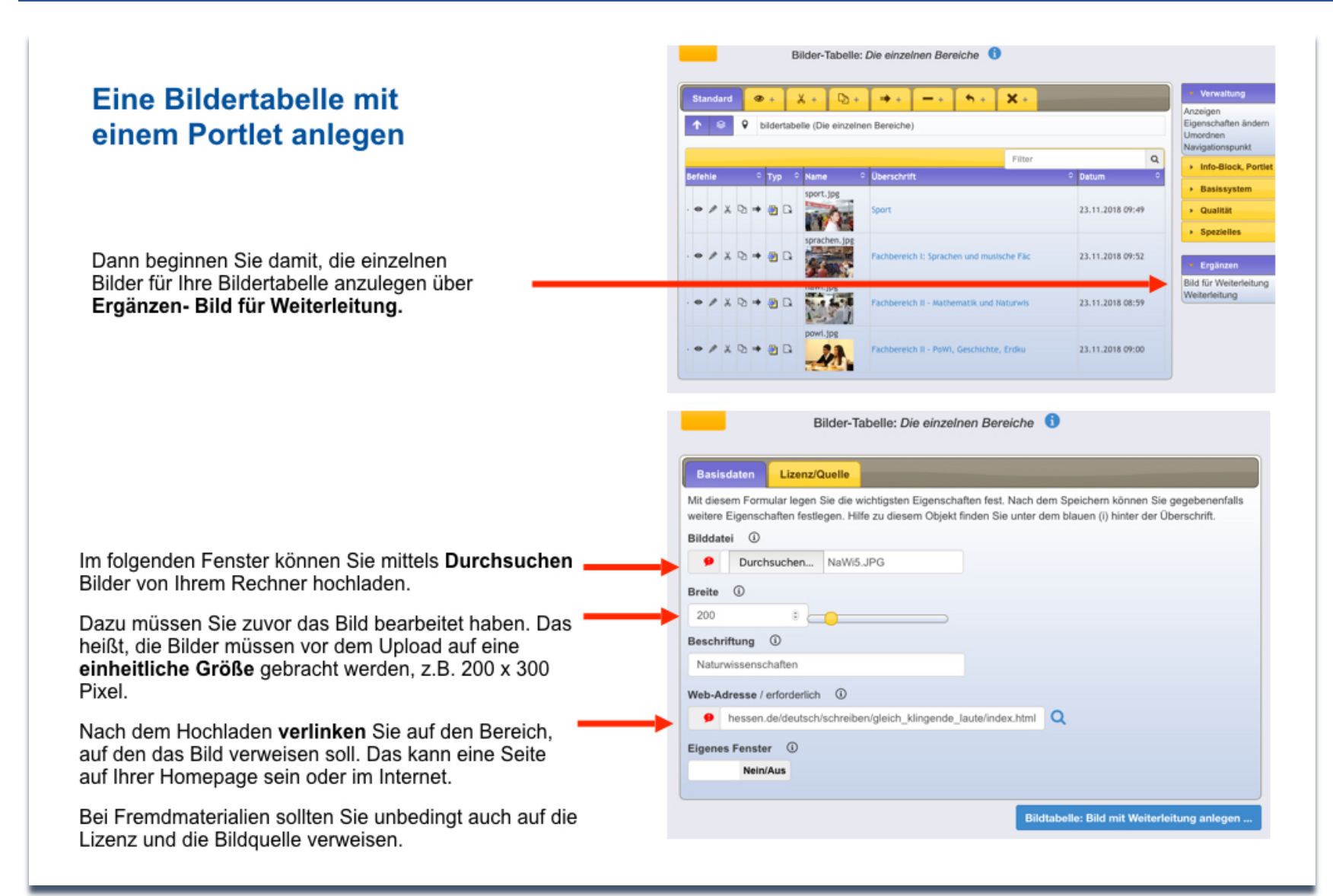

Eine Bildertabelle mit einem Portlet anlegen

Ihre Tabelle finden Sie jetzt im Pflegemodus, unter dem zugewiesenen Zwischentitel. Sie ist noch blind geschaltet. Zur Bearbeitung gehen Sie auf die Überschrift.

|   | Sta  | nda | rd |     | 0 | +    |          | Ϫ + □ + ■ +                    | -+ <b>&gt;</b> + <b>X</b> +             |    |               |      |
|---|------|-----|----|-----|---|------|----------|--------------------------------|-----------------------------------------|----|---------------|------|
|   | ↑    | ŝ   |    | Q   | t | fach | bere     | eich_i-iii (Fachbereich I-III) |                                         |    |               |      |
|   | _    |     |    |     |   |      |          |                                |                                         |    |               |      |
|   |      |     |    |     |   | _    |          |                                | Filter                                  |    |               | C    |
| В | efel | nle |    |     |   | Ту   | • ÷      | Name 🌣                         | Überschrift                             | \$ | Datum         |      |
| Þ | 3 99 |     | Х  | Ф   | • | ۲    | Ð        | bildertabelle                  | Die einzelnen Bereiche                  |    | 15.10.2018 13 | 3:24 |
| e | ) 0  | A   |    |     |   |      | -        | survey_form                    | Fragebogen                              |    | 19.10.2018 10 | ):05 |
| ÷ | ø    |     | χ  | ¢   | • | ⇒    | D,       | bildungsserver.html            | Bildungsserver                          |    | 15.10.2018 13 | 3:59 |
| e | 3 99 |     |    |     |   |      | -        | chef                           | Bewertung Chef                          |    | 19.10.2018 12 | 2:09 |
| e | 3 99 | A   |    |     |   |      | <b>-</b> | sts                            | Evaluation: Einführungswoche - Frankfur | t  | 26.10.2018 09 | :44  |
|   | ø    | ø   | X  | Ð   | + |      | D.       | fragebogen-anleitung.pdf       | Fragebogen                              |    | 16.11.2018 11 | :50  |
|   | ø    | 1   | X  | Ph. | - |      | R        | fb ii.html                     | Fachbereich II                          |    | 23.11.2018 08 | 3:46 |

#### **Das Portlet anlegen**

Gehen Sie zu dem Bereich, in dem Sie die Bildertabelle anlegen wollen. Klicken Sie auf das **gelbe Icon** mit dem Rahmen und dem Stift.

Wählen Sie unter Ergänzen **Portlet** aus.

Im folgenden Fenster geben Sie die URL Ihrer Bildertabelle ein. Ergänzen den gewünschten Namen und führen das Portlet mit der Tabelle zusammen.

| Start<br>Aktuell<br>Gremlen<br>Fachbereiche<br>Förderangebote<br>AGs<br>Internes               | LRS-Kurse                                                                       |                                                                                       |                                        | Aktionen   |
|------------------------------------------------------------------------------------------------|---------------------------------------------------------------------------------|---------------------------------------------------------------------------------------|----------------------------------------|------------|
| Cafeteria<br>Lernressourcen<br>Moodle 🖉                                                        |                                                                                 | _                                                                                     |                                        | Verwaltung |
| Ergänzen<br>Info-Block<br>Portlet                                                              |                                                                                 |                                                                                       |                                        |            |
| Basisdaten<br>Mit diesem For<br>können Sie ge<br>unter dem blau<br>Kurzname/ID<br>portlet.html | mular legen Sie die wic<br>gebenenfalls weitere Eig<br>en (i) hinter der Übersc | htigsten Eigenschaften fest. Nach o<br>genschaften festlegen. Hilfe zu dies<br>hrift. | dem Speichern<br>Sem Objekt finden Sie |            |
| Web-Adresse                                                                                    | der einzublendenden<br>1111.teststadt.schule.he                                 | Informationen / erforderlich ①                                                        | ٩                                      |            |
| Name der Dat                                                                                   | enquelle ①                                                                      |                                                                                       |                                        |            |

## Info Wizard

Das Werkzeug "Info-Wizard" bietet die Möglichkeit:

- eine Abfolge von Seiten hintereinander zu schalten, die automatisch in Form eine Diashow aufgerufen werden.
- Dabei können Texte und/oder Bilder eingesetzt sowie verlinkt werden.
- Sie können den Info-Wizard z.B. als Bildergalerie anlegen und diese mit Bildunterschriften versehen.

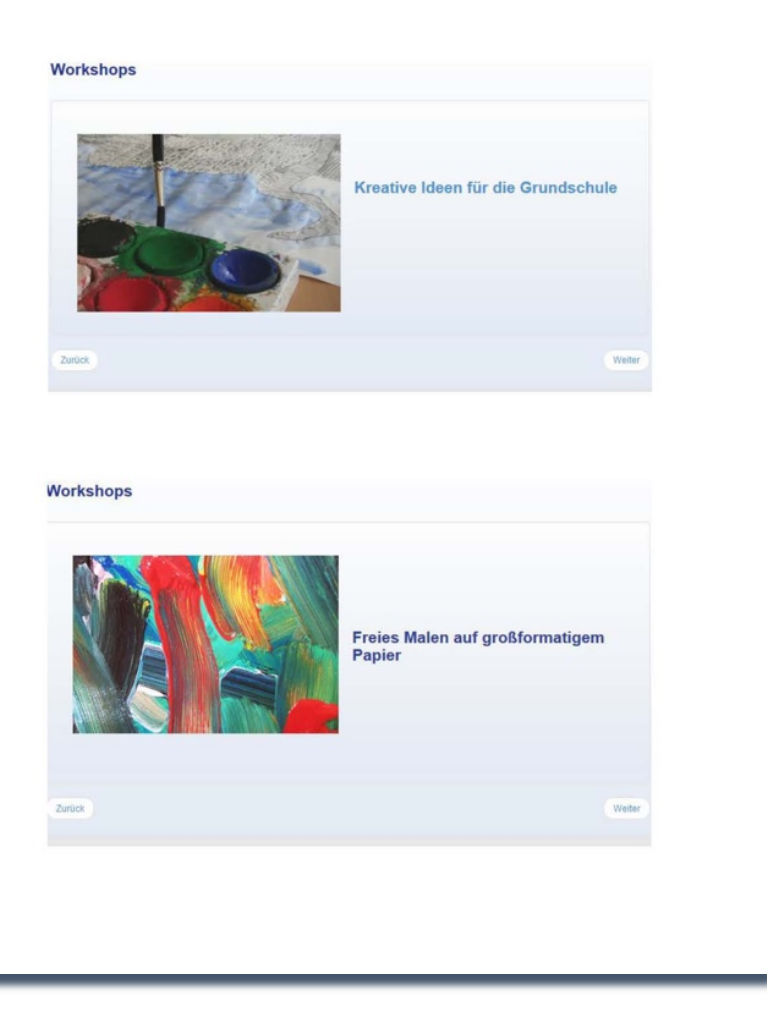

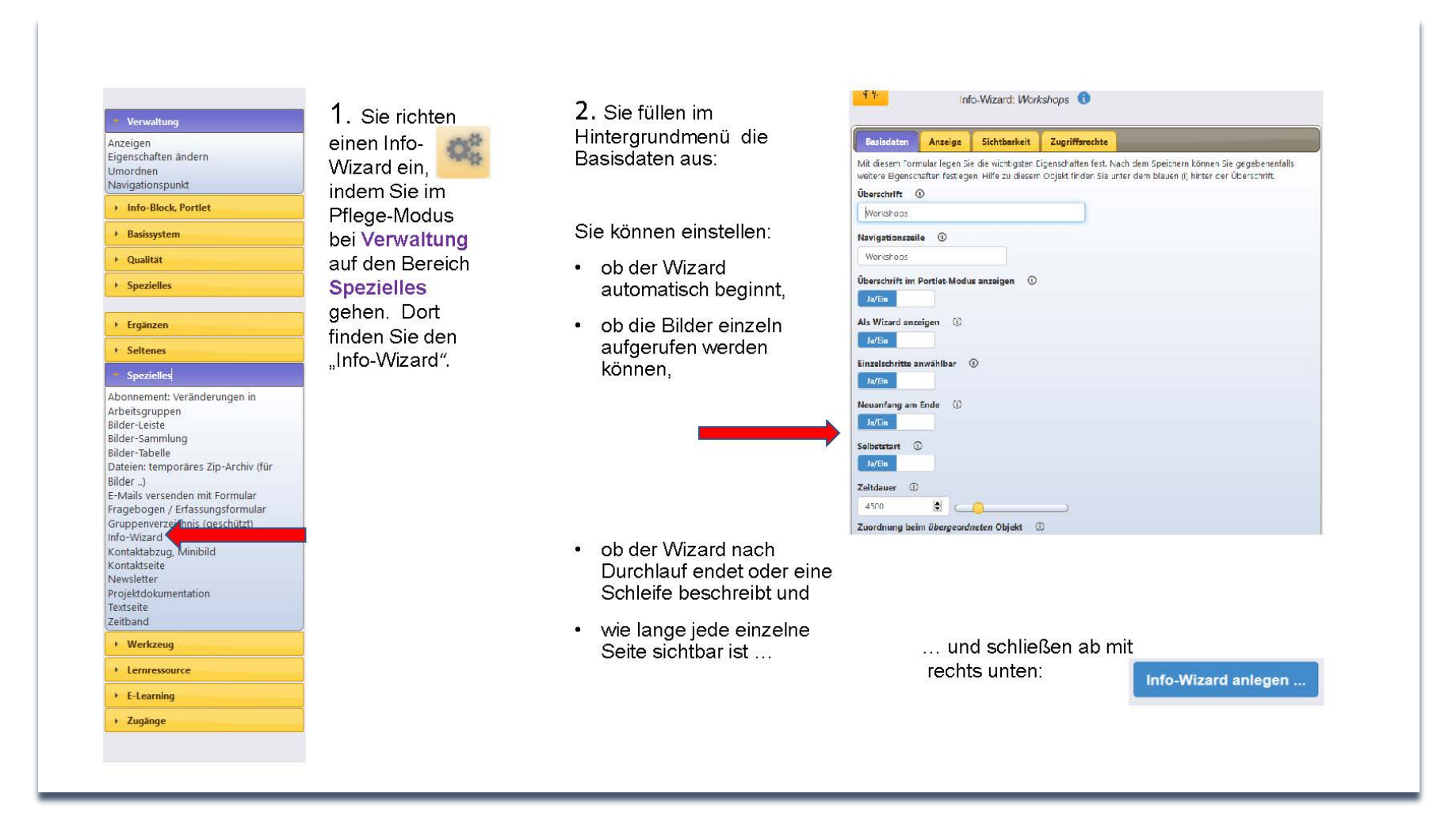

Der Info-Wizard ist ein Ordner, d.h. Sie können ihn mit beliebig vielen Seiten befüllen, die nacheinander automatisch aufgerufen werden.

Sie bestücken den Info-Wizard, indem Sie

1. in der rechten Spalte unter dem Bereich Ergänzen eine Seite/Karte für Info-Wizard durch Anklicken aufrufen.

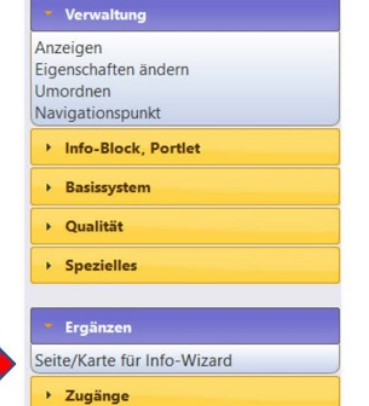

2. Hier füllen Sie die Basisdaten der Seite aus: Kurzname/ID, Überschrift und legen auf der Seite Text und/oder Bilder an (s.u.!).

3. Wenn Sie im unteren Teil (Erweiterte Seite/ Karte) einen Inhalt einfügen, ist dieser nicht zu sehen und wird erst sichtbar, wenn der Nutzer auf Info-Wizard-Seite auf "mehr" klickt.

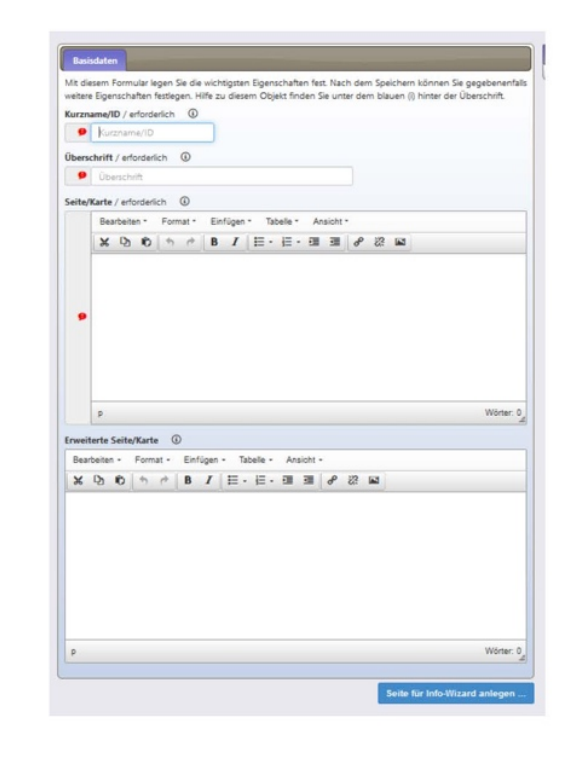

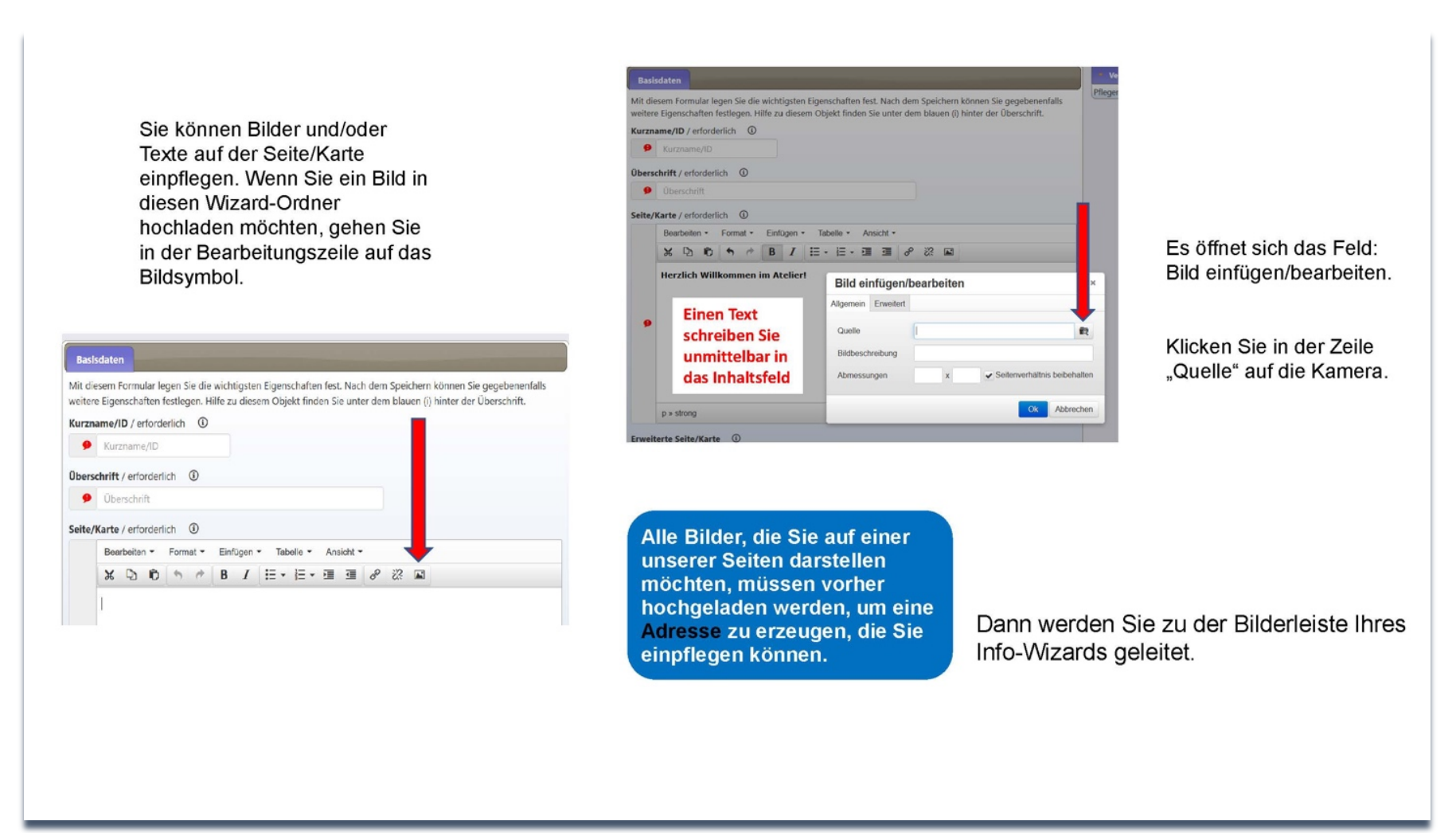

| Bilder auswä                                                                  | hlen     |          |   | × |
|-------------------------------------------------------------------------------|----------|----------|---|---|
| Kontaktabzüg                                                                  | e        |          |   | ^ |
| 7                                                                             | strich   | herz     | 6 |   |
| M                                                                             | T Some   |          |   |   |
| kirstin1                                                                      | kirstin4 | kirstin5 |   |   |
| kirstin1<br>Neues Bild<br>Minibild ①<br>Durchsuchen                           | kirstin4 | kirstin5 |   |   |
| kirstin1<br>Neues Bild<br>Minibild ①<br>Durchsuchen                           | kirstin4 | kirstin5 |   |   |
| kirstin1<br>Neues Bild<br>Minibild ①<br>Durchsuchen<br>Titel ①<br>Oberschrift | kirstin4 | kirstin5 |   |   |

Wählen Sie ein Bild aus Ihren Kontaktabzügen aus. Bei Quelle wird jetzt automatisch die Internet-Adresse des Bildes eingetragen. Ergänzen Sie in der Maske die Abmessungen (in Pixel) ein. Hier ist es für die Darstellung wichtig, dass die Bilder möglichst dasselbe Format haben.

Wenn Sie ein neues Bild anlegen, dann klicken Sie auf "Durchsuchen" und werden zu der Festplatte Ihres Computers geleitet. Dort wählen Sie aus Ihren Ordnern ein Foto aus, geben diesem im Formular einen Titel und klicken auf den Button:

ld anlegen ...

Das Bild wird unter "Kontaktabzüge" gespeichert.

Wenn Sie mehrere Bilder hochladen möchten, müssen Sie zuvor diese bearbeitet haben. Das heißt, die Bilder müssen vor dem Upload auf eine einheitliche Größe gebracht werden, z.B. 200 x 300 Pixel.

| Bild ei   | nfügen/   | bearb    | eiten    |     |                                 |             | ×      |
|-----------|-----------|----------|----------|-----|---------------------------------|-------------|--------|
| Allgemein | Erweitert |          |          |     |                                 |             |        |
| Quelle    | כ         | :ur.bild | lung.hes | sen | .de/kunst/farbkre               | is_3x2.jpg  | R      |
| Bildbesch | nreibung  | Schne    | ecke     |     |                                 |             |        |
| Abmessu   | ingen     | 300      | x 20     | 0   | <ul> <li>Seitenverhä</li> </ul> | ltnis beibe | halten |
|           |           |          |          |     | OF                              | < Abbre     | echen  |

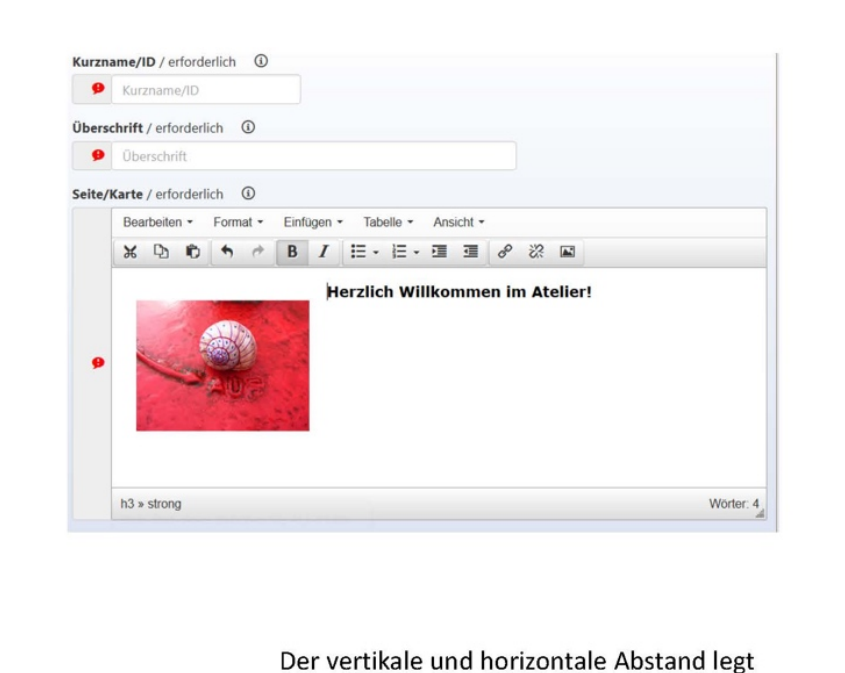

jeweils fest, wie weit das Bild nach oben und an der Seite von Text bzw. vom Rand Abstand hält. Wenn das Bild mit Text kombiniert wird, so müssen Sie bei "Erweitert" unter Stil die html-Befehle "float:right" oder float:left" einfügen, je nachdem ob der Text links oder rechts am Bild vorbei fließen soll.

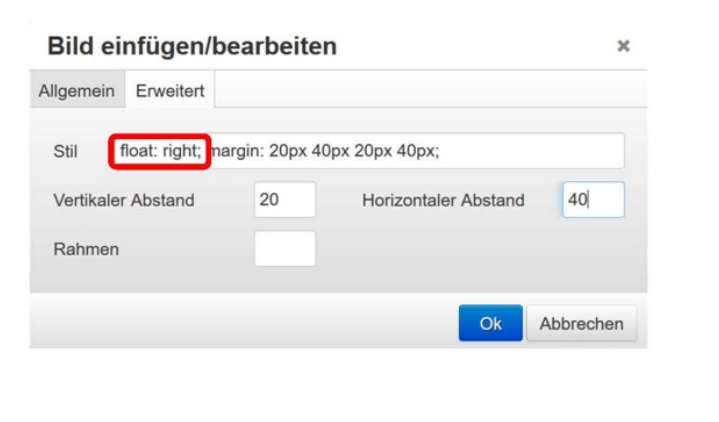

Wenn Sie mehrere Seiten mit Inhalt angelegt haben, können Sie den Info-Wizard mittels eines Portlets auf der ausgewählten Seite positionieren.

> Ein Portlet ist ein Träger oder "Container", in den Sie ein Objekt (z.B. eine Bildertabelle oder einen Info-Wizard) einpflegen, damit dieses Objekt auf einer Seite dargestellt werden kann.

1. Dazu kopieren Sie die Adresse Ihres Info-Wizards im Adressfeld des Browsers (STRG:C)

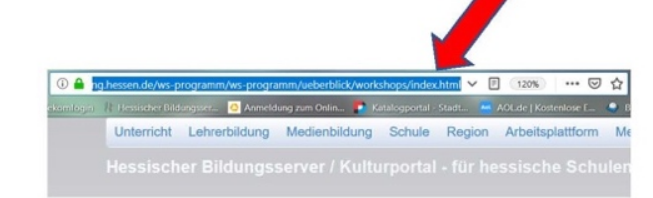

2. Dann gehen Sie auf der ausgewählten Seite auf den Bereich Infoblöcke pflegen. Dort wählen Sie unter **Ergänzen** Portlet aus.

| • Ergä  | nzen |  |
|---------|------|--|
| nfo-Blo | ck   |  |
| Portlet |      |  |

Dort geben Sie dem Portlet eine ID bzw. Kurznamen und kopieren die Web-Adresse Ihres Info-Wizards in das erforderliche Feld (STRG:V). Sie können diese auch über die Lupenfunktion im Menü anwählen.

Abschließend klicken Sie auf die Schaltfläche:

Portlet (Informationen zusammenführen) anlegen ...

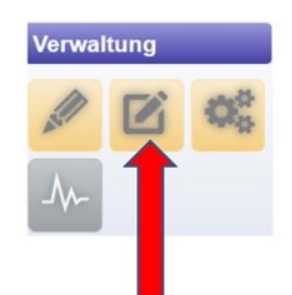

| it diesem Formular legen Sie die wichtigsten Eigenschaften fest. Nach<br>eitere Eigenschaften festlegen. Hilfe zu diesem Objekt finden Sie unter | dem Speichern können Sie gegebenenfalls<br>r dem blauen (i) hinter der Überschrift. |
|----------------------------------------------------------------------------------------------------|-------------------------------------------------------------------------------------|
| arzname/ID ①                                                                                                    |                                                                                     |
| portlet_                                                                                                    |                                                                                     |
| eb-Adresse der einzublendenden Informationen / erforderlich                                                                                      | D                                                                                   |
| Web-Adresse der einzublendenden Informationen                                                                                                    | Q                                                                                   |
| ame der Datenquelle ①                                                                                                    |                                                                                     |
| Name der Datenquelle                                                                                                    |                                                                                     |
|                                                                                                    |                                                                                     |
|                                                                                                    |                                                                                     |

|   | -     |    | • | 0  | +     | 2     | 6 +   | D + + -              | + <b>h</b> + X + | Statement of the local division in which the local division is not the local division of the local division is not the local division of the local division of the local divisio |
|---|-------|----|---|----|-------|-------|-------|----------------------|------------------|----------------------------------------------------------------------------------------------------|
|   | т     | 8  | ( | •  | vorks | shops | s (Wo | rkshops)             |                  |                                                                                                    |
|   |       |    |   |    |       |       |       |                      | Filter           |                                                                                                    |
| B | lefeh | le |   |    |       | Тур   |       | 2 Name               | Überschrift      | Datum                                                                                                    |
|   | 0     |    | × | Ø  |       | 8     | C,    | porsche_img_0506.jpg | kirstin f        | 23.11.2018 12:07                                                                                                    |
|   | •     | ,  | × | Q  | +     | 8     | D,    | porsche_img_3374.jpg | kirstin4         | 23.11.2018 12:07                                                                                                    |
|   | •     |    | x | Ø  | +     | 8     | D,    | porsche_img_3380.jpg | kirstin5         | 23.11.2018 12:08                                                                                                    |
|   | ۲     | ,  | × | Ð  |       | 8     | D.    | kopffuessler.jpg     | 6                | 23.11.2018 12:08                                                                                                    |
|   | 0     | ,  | x | Ø  |       | 8     | D.    | dscf3597.png         | 7                | 23.11.2018 12:09                                                                                                    |
|   | •     |    | x | 0  | -     | m     | D     | 1.html               | 1                | 23.11.2018 12:25                                                                                                    |
|   |       | 1  | × | Q  | -     | n     | D     | 2.html               | 2                | 23.11.2018 12:16                                                                                                    |
|   | •     | 1  | x | Q  | -     |       | D     | 3.html               | 3                | 23.11.2018 12:16                                                                                                    |
|   |       | 1  | X | Dh | -     | B     | D     | 5.html               | 5                | 73.11.2018 12:26                                                                                                    |

### Jetzt erscheint Ihr Info-Wizard auf der ausgewählten Seite

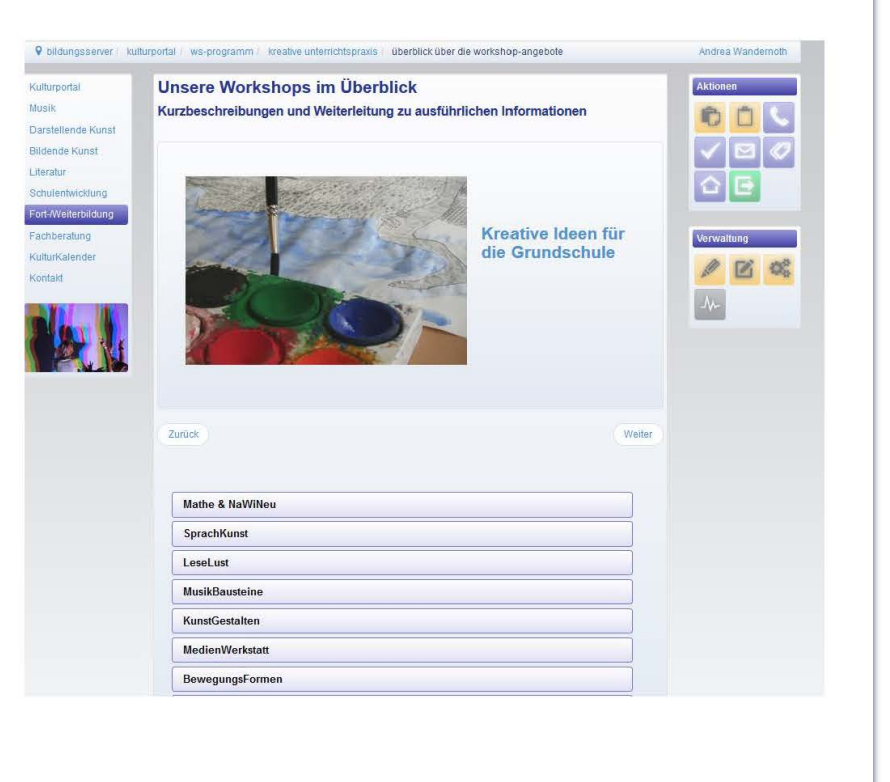

### 4. Nutzerverwaltung

#### Nutzer verwalten Verwaltung Anzeigen Eigenschaften ändern Gehen Sie in den Umordnen Pflegemodus und klicken Navigationspunkt Linke Navigationsspalte unter Verwaltung auf Zugang Zugang (Wer darf was?) (Wer darf was?) Community-Mitglieder ergänzen Daten von Community-Mitgliedern dürfen ausschließlich dazu verwendet werden, um passende Personen für diesen Bereich einzutragen. Eine Weitergabe an Dritte ist strikt untersagt. Komplette Com Vorgegebene Gruppen Eigene Gruppen nunity CSV-Import Importieren CSV-Export Gezielt suchen Nachname (i) Nachname Mitglied(er) der Community suchen . Liste der eingetragenen Community-Mitglieder (n=5) Sie können hier die Rollen der eingetragenen Community-Mitglieder ändern, indem Sie auf den Namen klicken und anschließend die neue Rolle festlegen. Sie können hier aber auch Personen aus diesem Bereich entfernen. Beachten Sie bitte, dass das Löschen ohne Nachfrage erfolgt! Das folgende Fenster gibt Ihnen einen Überblick über die auf Ihrer Homepage Filter Q eingetragenen Community-Mitglieder ♦ Zugangsname ♦ Rolle und deren Rechte. Als Standard Lö. angelegt sind der "p User" als "Top-Alle aktivieren/deaktivieren Manager" und der "s-User" als - Turmschule, Turmschule p\_1111 top\_manager einfacher "Worker". - Turmschule, Turmschule s\_1111 worker Wandernoth, Andrea a.wandernoth top manager In diesem Bereich können Sie - Stüber, Gabriele g.stueber top manager Personen ergänzen, die auf Ihre + Budde, Wolfgang w.budde co\_manager Homepage Zugriff haben und Ihnen entsprechende Rechte zuweisen. Benachrichtigung Personen aus diesem Bereich entfernen

### 4. Nutzerverwaltung

### Nutzerverwaltung

1. Personen, die Sie ergänzen möchten, müssen sich auf dem Bildungsserver angemeldet haben. Ist das der Fall, können Sie diese ganz einfach über die Suchfunktion finden und entsprechend ergänzen.

#### Community-Mitglieder ergänzen

Daten von Community-Mitgliedern dürfen ausschließlich dazu verwendet werden, um passende Personen für diesen Bereich einzutragen. Eine Weitergabe an Dritte ist strikt untersagt.

| Komplette Cor | mmunity | Vo  | rgegebene Grup | pen Eigene Gru     | ppen        |
|---------------|---------|-----|----------------|--------------------|-------------|
| Importieren   | CSV-Imp | ort | CSV-Export     | Gezielt suchen     |             |
| Nachname ①    |         |     | -              |                    |             |
| Wehner        |         |     | - 4            | _                  |             |
|               |         |     | Mitg           | lied(er) der Commu | nity suchen |

#### Liste der eingetragenen Community-Mitglieder (n=5)

Sie können hier die Rollen der eingetragenen Community-Mitglieder ändern, indem Sie auf den Namen klicken und anschließend die neue Rolle festiegen. Sie können hier aber auch Personen aus diesem Bereich entfernen. Beachten Sie bitte, dass das Löschen ohne Nachtrage erfolgt

| Filter         |                |                          |               |         | Q    |
|----------------|----------------|--------------------------|---------------|---------|------|
| Lö.            | 0              | Name 0                   | Zugangsname 🌣 | Rolle   | ٥    |
| Alle aktiviere | n/deaktivieren |                          |               |         |      |
|                |                | + Turmschule, Turmschule | p_1111        | top_man | ager |
|                |                | 🕂 Turmschule, Turmschule | s_1111        | worker  |      |
|                |                | Wandernoth, Andrea       | a.wandernoth  | top_man | ager |

2. Sie erhalten eine Reihe von Vorschlägen. Wählen hier die entsprechende Person aus und weisen ihr eine Rolle zu.

| •                                | Christian                                 |                  | sch_6283_c.     | wehnert  |  |
|----------------------------------|-------------------------------------------|------------------|-----------------|----------|--|
|                                  | Wehnert,<br>Frau Julia                    | julia.wehner     | 4692_j.wehnert  |          |  |
| Wehnert,<br>Wehnert,<br>Sophie   |                                           |                  | sch_5146_w      | .wehnert |  |
| • 🔶                              | Wehnertest,<br>HermanTest                 | hw@hw.           | h.wehnerte      | st       |  |
| . Schritt: Z                     | uweisung der gew                          | vünschten Rolle  |                 |          |  |
| Rollenbeschrei                   | ibung                                     |                  | Kurzname        | ≎ x ≎    |  |
| Verwalter/in fü                  | ir Inhalte und User (inkl.                | . neuer User)    | top_manager     | 0        |  |
| Verwalter/in fi                  | ir Inhalte und User                       | manager          |                 |          |  |
| Verwalter/in fi                  | ir Inhalte                                | co_manager       | •               |          |  |
| Teilnehmer/in                    | <ul> <li>lesend und schreibend</li> </ul> | worker           | 0               |          |  |
| Teilnehmer/in                    | - lesend                                  |                  | worker_reader   |          |  |
| Teilnehmer/in                    | - schreibend (für Prüfun                  | gsarbeiten)      | worker_writer   |          |  |
| Schulleiter/in                   |                                           |                  | the_headmaster  |          |  |
| Schulleitung                     |                                           |                  | headmaster      |          |  |
| Lehrer/in                        |                                           |                  | teacher         |          |  |
| Schüler/In                       |                                           |                  | pupil           |          |  |
| Eltern                           |                                           | parent           |                 |          |  |
| Schulgemeinde                    |                                           | school_community |                 |          |  |
| Ohne Rechte (S                   | itufe 2)                                  | no_rights_mini   |                 |          |  |
| Ohne Rechte (Stufe 1)            |                                           |                  | no_rights_micro |          |  |
| Ohne Rechte (S                   |                                           | no rishte        |                 |          |  |
| Ohne Rechte (S<br>Ohne Rechte (S | itufe 0)                                  |                  | no_rigits       |          |  |

### 4. Nutzerverwaltung

### Nutzerverwaltung

3. Die **Rolle des Mitglieds** können Sie jederzeit ändern. Dazu klicken Sie auf den Namen des Mitglieds. Es erscheint das Fenster "Eigenschaften ändern". Hier ändern Sie die **Rolle**. Auch den **Zeitraum** der Mitgliedschaft können Sie bestimmen oder ein neues **Kennwort** vergeben, das dem Mitglied per Mail zugeschickt wird.

Eigenschaften des Community-Mitglieds Wolfgang Budde (w.budde) ändern

|                         | 1                             | Kurzname         |   |
|-------------------------|-------------------------------|------------------|---|
| Verwalter/in für Inhalt | e und User (inkl. neuer User) | top_manager      | 0 |
| Verwalter/in für Inhalt | e und User                    | manager          | 0 |
| Verwalter/in für Inha   | ilte                          | co_manager       | 0 |
| Teilnehmer/in - lesen   | d und schreibend              | worker           | 0 |
| Teilnehmer/in - lesen   | d                             | worker_reader    | 0 |
| Teilnehmer/in - schrei  | ibend (für Prüfungsarbeiten)  | worker_writer    | 0 |
| Schulleiter/in          |                               | the_headmaster   |   |
| Schulleitung            |                               | headmaster       | 0 |
| Lehrer/in               |                               | teacher          | 0 |
| Schüler/in              |                               | pupil            |   |
| Eltern                  |                               | parent           |   |
| Schulgemeinde           |                               | school_community |   |
| Ohne Rechte (Stufe 2    | 2)                            | no_rights_mini   |   |
| Ohne Rechte (Stufe 1    | 1)                            | no_rights_micro  |   |
| Ohne Rechte (Stufe (    | 0)                            | no_rights        |   |
| Anonymer Zugang         |                               | anonymous        |   |

#### Community-Mitglieder ergänzen

Daten von Community-Mitgliedern dürfen ausschließlich dazu verwendet werden, um passende Personen für diesen Bereich einzutragen. Eine Weitergabe an Dritte ist strikt untersagt.

| Komplette Cor | mmunity | Vor | gegebene Grup | pen    | Eigene Gru   | ppen        |
|---------------|---------|-----|---------------|--------|--------------|-------------|
| Importieren   | CSV-Imp | ort | CSV-Export    | Ge     | zielt suchen |             |
| Nachname      |         |     |               |        |              |             |
| Nachname      |         |     |               |        |              |             |
|               |         |     | Mitg          | lied(e | r) der Commu | nity suchen |

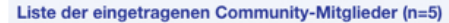

Sie können hier die Rollen der eingetragenen Community-Mitglieder ändern, indem Sie auf den Namen klicken und anschließend die neue Rolle festlegen. Sie können hier aber auch Personen aus diesem Bereich entternen. Beachten Sie bitte, dass das Löschen ohne Nachtrage erfolgt!

| Lö.                                | 0              | Name ≎                   | Zugangsname 🌣 | Rolle      |
|------------------------------------|----------------|--------------------------|---------------|------------|
| <ul> <li>Alle aktiviere</li> </ul> | n/deaktivieren |                          |               |            |
|                                    |                | 🕂 Turmschule, Turmschule | p_1111        | top_manage |
|                                    |                | 🕂 Turmschule, Turmschule | s_1111        | worker     |
| 0                                  |                | 🕂 Wandernoth, Andrea     | a.wandernoth  | top_manage |
|                                    |                | - Stüber, Gabriele       | g.stueber     | top_manage |
| • <u> </u>                         |                | Budde, Wolfgang          | w.budde       | co_manager |

# Fragebogen/Erfassungsformular erstellen

Im Pflegemodus über Spezielles wählen Sie Fragebogen/Erfassungs formular aus.

#### Spezielles

Abonnement: Veränderungen in Arbeitsgruppen **Bilder-Leiste** Bilder-Sammlung **Bilder-Tabelle** Dateien: temporäres Zip-Archiv (für Bilder ..) E-Mails versenden mit Formular Fragebogen / Erfassungsformular Gruppenverzeichnis (geschützt) Info-Wizard Kontaktabzug, Minibild Kontaktseite Newsletter Projektdokumentation Textseite Zeitband

#### Fragebogen oder Erfassungsformular

Die Funktionen sind identisch, aber das Erfassungsformular übermittelt die Login-Daten des Absenders, insofern sich dieser beim Bildungsserver eingeloggt hat.

Wenn Sie Fragebogen wählen, bleibt der Absender anonym, wenn Sie nicht gesondert die Personendaten abfragen.

Wenn Sie möchten, dass ihr Fragebogen ausschließlich eingeloggt bearbeitet werden kann, dann müssen Sie die Zugriffsrechte ändern:

dazu gehen Sie auf den Bleistift.

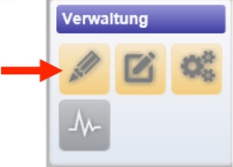

# Fragebogen/Erfassungsformular erstellen

| Basisdaten                                    | Ergänzungen                                 | Sichtbarkeit                             | Zugriffsrechte                                   |                                                  |                                               | Auf                                | den Reiter<br>ändern Sie              | r <b>"Zugriffsrechte</b> "<br>die                            |
|-----------------------------------------------|---------------------------------------------|------------------------------------------|--------------------------------------------------|--------------------------------------------------|-----------------------------------------------|------------------------------------|---------------------------------------|--------------------------------------------------------------|
| Mit diesem Forn<br>weitere Eigenscl           | nular legen Sie die<br>naften festlegen. Hi | wichtigsten Eigens<br>Ife zu diesem Obje | chaften fest. Nach der<br>kt finden Sie unter de | n Speichern können S<br>m blauen (i) hinter de   | ie gegebenenfalls<br>r Überschrift.           | Min                                | imale Zuga                            | angsrolle                                                    |
| Art des Formul<br>Erfassungsformu             | <b>ars (i)</b><br>ular                      |                                          |                                                  |                                                  |                                               | in T<br>(wo                        | eilnehmer/<br>orker)                  | in lesend und schreibend                                     |
| Überschrift (<br>Fragebogen                   | D                                           |                                          |                                                  |                                                  |                                               | und<br>Fra                         | schließen o<br><mark>gebogen/E</mark> | die Aktion mit<br><mark>rfassungsformular ändern</mark> … ab |
| 110                                           | Hacciechar                                  | Pildungeeoner                            |                                                  | Basisdaten                                       | Ergänzungen                                   | Sichtbarkeit                       | Zugriffsrechte                        |                                                              |
| ¥ ¥<br>♥ bildungsserv                         | er / / schulhomepage /                      | fragebogen                               |                                                  | Mit diesem Reit<br>bzw. bearbeiter               | er können Sie steue<br>n zu können.           | ern, welche Rechte                 | ein User zuminde                      | st besitzen muss, um dieses Objekt anzeigen                  |
| Start                                         | Fragebo                                     | ogen " <sup>O</sup>                      | _                                                | Minimale Zuga                                    | angsrolle 🛈                                   |                                    |                                       |                                                              |
| Unterricht<br>Lehrerbildung                   | Allgemein                                   | ne Angaben                               |                                                  | Teilnehmer/ir                                    | n - lesend und schre                          | ibend (worker)                     |                                       |                                                              |
| Schule<br>Region                              | -                                           |                                          |                                                  |                                                  |                                               |                                    |                                       | Fragebogen / Erfassungsformular ändern                       |
| Arbeitsplattform<br>Community<br>Wir über uns |                                             |                                          |                                                  |                                                  |                                               |                                    |                                       |                                                              |
|                                               |                                             |                                          |                                                  |                                                  |                                               |                                    |                                       |                                                              |
| 4                                             |                                             |                                          |                                                  |                                                  |                                               |                                    |                                       |                                                              |
| Impressum Daten                               | schutz                                      |                                          |                                                  | Alle Seiten, d<br>aufgerufen w<br>hellgrün hinte | ie nur eingel<br>erden könne<br>erlegt und da | oggt<br>n, sind imm<br>ran erkennt | ier<br>bar.                           |                                                              |

# Fragebogen/Erfassungsformular erstellen

| Sie legen die <b>Basisdaten</b> fest:  | Basisdaten Ergänzungen Sichtbarkeit Zugriffsrechte                                                                                                    |
|----------------------------------------|----------------------------------------------------------------------------------------------------|
| Navigationszeile.                      | Mit diesem Formular legen Sie die wichtigsten Eigenschaften fest. Nach dem Speichern<br>können Sie gegebenenfalls weitere Eigenschaften festlegen. Hilfe zu diesem Objekt finden Sie<br>unter dem blauen (i) hinter der Überschrift. |
|                                        | Art des Formulars                                                                                                    |
| Sie wanien aus, ob Sie einen           | Anonymes Formular                                                                                                    |
| Erfossungeformular orefollen           | Überschrift ①                                                                                                    |
| mächten (Unterschied siehe Seite 1)    | Fragebogen                                                                                                    |
| mochten (Onterschied siehe Seite T)    | Untertitel ①                                                                                                    |
|                                        | Die Turmschule                                                                                                    |
|                                        | Navigationszeile ①                                                                                                    |
| Hier können Sie die Anzahl der         | Fragebogen                                                                                                    |
| Eingaben begrenzen: Danach             | Ausfüllen erlauben                                                                                                    |
| weitere Eingaben sind nicht            | Ja/Ein                                                                                                    |
| möglich.                               | Maximale Zahl von Eingaben ①                                                                                                    |
| -                                      | 10 0                                                                                                    |
|                                        | Art des Formulars ①                                                                                                    |
| Wenn Sie benachrichtigt werden         | Anonymes Formular                                                                                                    |
| wollen, sobald jemand den Bogen        | Benachrichtigung ①                                                                                                    |
| ausgefüllt hat, klicken Sie bei        | Ja/Ein                                                                                                    |
| Benachrichtigung auf Ja/Ein.           | Beschriftung der Schaltfläche für das Absenden des Formulars ①                                                                                                    |
|                                        | Absenden                                                                                                    |
| Auch der Ausfüllende erhält eine       | Zwischentitel für dieses Objekt ①                                                                                                    |
| Benachrichtigung, wenn seine E-Mail-   | Allgemeine Angaben                                                                                                    |
| Adresse im Formular abgefragt wird     | Kurs                                                                                                    |
| bzw. wenn der Ausfüllende eingeloggt   | Zeittenster                                                                                                    |
| ist. Dann geht die Benachrichtigung an |                                                                                                    |
| die hinterlegte E-Mail-Adresse.        |                                                                                                    |
|                                        | <i>II</i> .                                                                                                    |

# Fragebogen/Erfassungsformular erstellen

Hier können Sie das Formular zum Ausfüllen freigeben oder sperren. Wenn Sie die Daten des Formular löschen möchten, müssen Sie vorher das Ausfüllen sperren. Das kommt zum Beispiel vor, wenn Sie das Formular auf seine Funktionstüchtigkeit testen und mit den Datensatz neu starten möchten. Achtung: Sobald mindestens ein Datensatz vorhanden ist, sind Korrekturen in der Struktur des Formulars nicht mehr möglich. Wenn dies notwendig ist, müssen Sie zunächst die vorhandenen Daten löschen und nach Korrektur neu anfordern.

Sie beschriften die **Schaltfläche** für das Formular.

Schließlich legen Sie **Zwischentitel** fest, die anschließend als **Reiter** erscheinen.

Schließen Sie die Aktion mit Fragebogen/Erfassungsformular ändern ... ab.

| Mit diesem Formu                     | lar legen Sie die v                      | vichtigsten Eigenso            | haften fest. Nach de  | em Speichern         |             |   |
|--------------------------------------|------------------------------------------|--------------------------------|-----------------------|----------------------|-------------|---|
| können Sie gegeb<br>unter dem blauen | enenfalls weitere<br>(i) hinter der Über | Eigenschaften fest<br>schrift. | legen. Hilfe zu diese | em Objekt finden Sie |             |   |
| Art des Formular                     | s i                                      |                                |                       |                      |             |   |
| Anonymes Formul                      | lar                                      |                                |                       |                      |             |   |
| Überschrift (i)                      |                                          |                                |                       |                      |             |   |
| Fragebogen                           |                                          |                                |                       |                      |             |   |
| Untertitel (i)                       |                                          |                                |                       |                      |             |   |
| Die Turmschule                       |                                          |                                |                       |                      |             |   |
| Navigationszeile                     | <b>(i)</b>                               |                                |                       |                      |             |   |
| Fragebogen                           |                                          |                                |                       |                      |             |   |
| Ausfüllen erlaub                     | en (i)                                   |                                |                       |                      |             |   |
| Ja/Ein                               |                                          |                                |                       |                      |             |   |
| Maximale Zahl vo                     | on Eingaben 🔅                            | )                              |                       |                      |             |   |
| 10                                   | ٢                                        |                                |                       |                      |             |   |
| Art des Formular                     | s (i)                                    |                                |                       |                      |             |   |
| Anonymes Formul                      | lar                                      |                                |                       |                      |             |   |
| Benachrichtigun                      | g (i)                                    |                                |                       |                      |             |   |
| Ja/Ein                               |                                          |                                |                       |                      |             |   |
| Beschriftung der                     | Schaltfläche für                         | das Absenden de                | es Formulars 🛈        |                      |             |   |
| Absenden                             |                                          |                                |                       |                      |             |   |
| Zwischentitel für                    | dieses Objekt                            | 1                              | Förder                | kurse                | 1           | ( |
| Allgemeine Ang                       | aben                                     |                                | Allgeme               | eine Angaben Kurs    | Zeitfenster |   |
| Zeitfenster                          |                                          |                                |                       |                      |             |   |
|                                      |                                          |                                |                       |                      |             | 4 |
|                                      |                                          |                                |                       |                      |             |   |
|                                      |                                          |                                | lli.                  |                      |             |   |

### Die Frage-Optionen: Antwortfelder, Auswahlfelder, etc.

Anschließend gehen Sie in Fragebogen/Erfassungsfeld wieder in den Pflegemodus auf "**Ergänzen"** und wählen eine Frageoption

Sehr häufig kommen bei Fragebögen *ein- und mehrzeilige Anwortfelder* zum Einsatz . Hier können auf eine Frage hin längere und kürzere Texteingaben gemacht werden wie z.B. Name, Vorname, Ort.

Bei speziellen Eingaben wie z.B. einer Postleitzahl kann die passgenaue Anzahl der Zeichen festgelegt werden. Mehrzeilige Felder werden bei längeren Texten wie zum Beispiel einer Begründung für einen Antrag eingesetzt. Sie können die Eingabe durch Setzen einer maximalen Zeichenzahl begrenzen.

Im Bereich *Erläuterungen* können Sie Informationen setzen, die im Mouse-Over sichtbar auf dem sichtbar werden.

Unter **Vorbelegung** können Sie Textbausteine vorgeben, die dann von vorne herein sichtbar sind.

Wenn Sie eine Frage als Muss-Feld definieren, muss diese auf jeden Fall ausgefüllt werden, sonst wird das Absenden blockiert.

| Muss-<br>Ja/E | Feld ①                                           |
|---------------|--------------------------------------------------|
| Zuord         | nung zu einem Reiter / erforderlich              |
| 9             | Allgemeine Angaben<br>Kurs<br><b>Zeitfenster</b> |
| Frage         | Тур ①                                            |

Ganz gleich welchen Frage-Typ Sie anwenden, müssen Sie den Beitrag einer **Zwischenüberschrift** zuordnen und abschließend die Frage anlegen.

#### Ergänzen

Einzeiliges Antwortfeld Mehrzeiliges Antwortfeld Einzelnes Auswahlfeld("Radio-Button") Mehrfaches Auswahlfeld ("Checkbox") Menü ("Select") Schulauswahl

| 9                       |                           |  |
|-------------------------|---------------------------|--|
| Erläuterung ③           |                           |  |
| Erläuterung             |                           |  |
| Vorbelegung             | D                         |  |
| Vorbelegung             |                           |  |
| Muss-Feld (i)<br>Nein/A | us                        |  |
| Max. Zeichen            |                           |  |
| Zuordnung zu eir        | nem Reiter / erforderlich |  |
| Allgemeir<br>9          | ie Angaben                |  |
|                         |                           |  |

## Optionen für Auswahlfelder: der Radio-Button

| Fragebogen 🔹 🕨                                                                                 |                                                                                                    |
|------------------------------------------------------------------------------------------------|----------------------------------------------------------------------------------------------------|
| Allgemeine Angaben Kritikpunkte Wünsche                                                        |                                                                                                    |
| Sie sind                                                                                       | + Ergänzen                                                                                            |
| Sie sind *                                                                                     | Einzeiliges Antwortfeld<br>Mehrzeiliges Antwortfeld                                                   |
| Sie arbeiten hier * ④                                                                          | Einzelnes Auswahlfeld("Radio-<br>Button")                                                             |
| ○ weniger als 10 Jahre ○ 10 bis 15 Jahre ○ 16 bis 20 Jahre ○ mehr als 20 Jahre Schule?         | ("Checkbox")<br>Menü ("Select")                                                                       |
| Schreiben Sie zumindest einen Teil des Schulnamens oder -ortes und wählen Sie dann aus der Lis | Schulauswahl                                                                                          |
| Wechseln Sie zum Karteireiter "Kritikpunkte                                                    | Der Radiobutton hat die<br>Funktion, dass nur ein Feld<br>ausgewählt werden kann<br>(entweder – oder) |

## Optionen für Auswahlfelder: der Radio-Button

| Fragebogen     Image: Constraint of the second second | Der Radiobutton hat die<br>Funktion, dass nur <b>ein</b> Feld<br>ausgewählt werden kann<br>(entweder – oder)                                                                  |
|----------------------------------------------------------------------------------------------------|----------------------------------------------------------------------------------------------------|
| Allgemeine Angaben Kritikpunkte Wünsche                                                                                                    | (,,,,,,,,,,,,,,,,,,,,,,,,,,,,,,,,,,,,,,                                                                                                    |
| Sie sind                                                                                                    | <ul> <li>Ergänzen</li> </ul>                                                                                                    |
| ⊖ weiblich ⊖ männlich                                                                                                    | Einzeiliges Antwortfeld                                                                                                    |
| Sie sind *                                                                                                    | Mehrzeiliges Antwortfeld                                                                                                    |
| ◯ Lehrer*in ◯ Elternteil ◯ Schüler*in                                                                                                    | Einzelnes Auswahlfeld("Radio-                                                                                                    |
| Sie arbeiten hier * ③                                                                                                    | Mehrfaches Auswahlfeld                                                                                                    |
| ○ weniger als 10 Jahre ○ 10 bis 15 Jahre ○ 16 bis 20 Jahre ○ mehr als 20 Jahre                                                                                                    | ("Checkbox")<br>Monü ("Soloct")                                                                                                    |
| Schule?                                                                                                    | Schulauswahl                                                                                                    |
| Schreiben Sie zumindest einen Teil des Schulnamens oder -ortes und wählen Sie dann aus der Lis                                                                                                    |                                                                                                    |
| Wechseln Sie zum Karteireiter "Kritikpunkte"<br>0 von 10                                                                                                    | Das Feld " <b>Schulauswahl"</b> ist<br>dann interessant, wenn Sie<br>abfragen möchten, von<br>welcher Schule jemand<br>kommt. Hier genügt es, wenn<br>der Schulname angegeben |
|                                                                                                    | wird. Es wird automatisch mit                                                                                                    |

Rückgriff auf unsere

gemacht.

Schuldatenbank ein Vorschlag

## **Optionen für Antwort- und Auswahlfelder**

| Fragebogen     Image: Constraint of the second second |                                     |
|----------------------------------------------------------------------------------------------------|-------------------------------------|
| Allgemeine Angaben Kritikpunkte Wünsche                                                                                                    |                                     |
| Sie finden die Turmschule                                                                                                    |                                     |
| ⊖ sehr gut ⊖ gut ⊖ nicht so gut ⊖ schlecht                                                                                                    | Einfaches Auswahlfeld (Radiobutton) |
| Sie wünschen sich                                                                                                    |                                     |
| an unserer Schule                                                                                                    | Mehrzeiliges Antwortfeld            |
| Was ist Ihnen wichtig                                                                                                    |                                     |
| Kleine Klassen:     Menü (Select)       Schöne Räume     Gute Kantine                                                                                                    |                                     |
| Ich suche Herausforderungen * Das Sternchen zeigt an, dass es sich hier                                                                                                    | bei um ein Muss-Feld handelt.       |
| in der Schulleitung<br>in der Elternarbeit<br>in der Organisation<br>in der Betreuung<br>im Schulsozialdienst                                                                                                    |                                     |
| 0 von 10<br>Absenden                                                                                                    |                                     |

### Optionen für Auswahlfelder: das Select-Menü und die Checkbox

| Fragebogen                                                                                            |                           |                                                                              |
|----------------------------------------------------------------------------------------------------|---------------------------|------------------------------------------------------------------------------|
| Die Turmschule                                                                                        |                           |                                                                              |
| Allgemeine Angaben Kritikpunkte Wünsche                                                               |                           |                                                                              |
| Ich will in Zukunft                                                                                   |                           |                                                                              |
| mehr arbeiten                                                                                         | Menü (Select), eine Zeile |                                                                              |
| Ich bin mit der Verwendung meiner Daten einverstanden. *                                              |                           |                                                                              |
| <ul> <li>Nicht aber mit der Weitergabe.</li> <li>Nicht für Werbezwecke.</li> </ul>                    | Mehrfaches Auswahlfeld (  | Checkbox)                                                                    |
| Nicht f ür die Gemeinde                                                                               | Absenden                  | Die Checkbox macht<br>dann Sinn, wenn<br>mehrere Felder<br>ausgewählt werden |
| 0 von 10                                                                                              |                           | (sowohl als auch)                                                            |
| Optionen<br>Die Umfrageergebnisse können<br>in Form einer Excel-Datei<br>heruntergeladen werden, dazu |                           |                                                                              |

klicken Sie auf den Button mit

dem X.

## Die Eingabe abschließen

Bevor man auf Absenden klicken kann, muss noch die Ant-Spam-Frage beantwortet werden. Das ist meist eine einfache geografische Frage. Bei Benutzern, die eingeloggt sind, entfällt diese Funktion.

Nach dem Absenden erhalten sowohl der Benutzer als auch der Ersteller des Fragebogens eine Mail mit der Übersicht über die gegebenen Eingaben – sofern Sie dies beim Anlegen des Formulars festgelegt haben. Die Mail dient als Bestägigung und sichert dem Ausfüllenden ein Back-Up seiner Angaben.

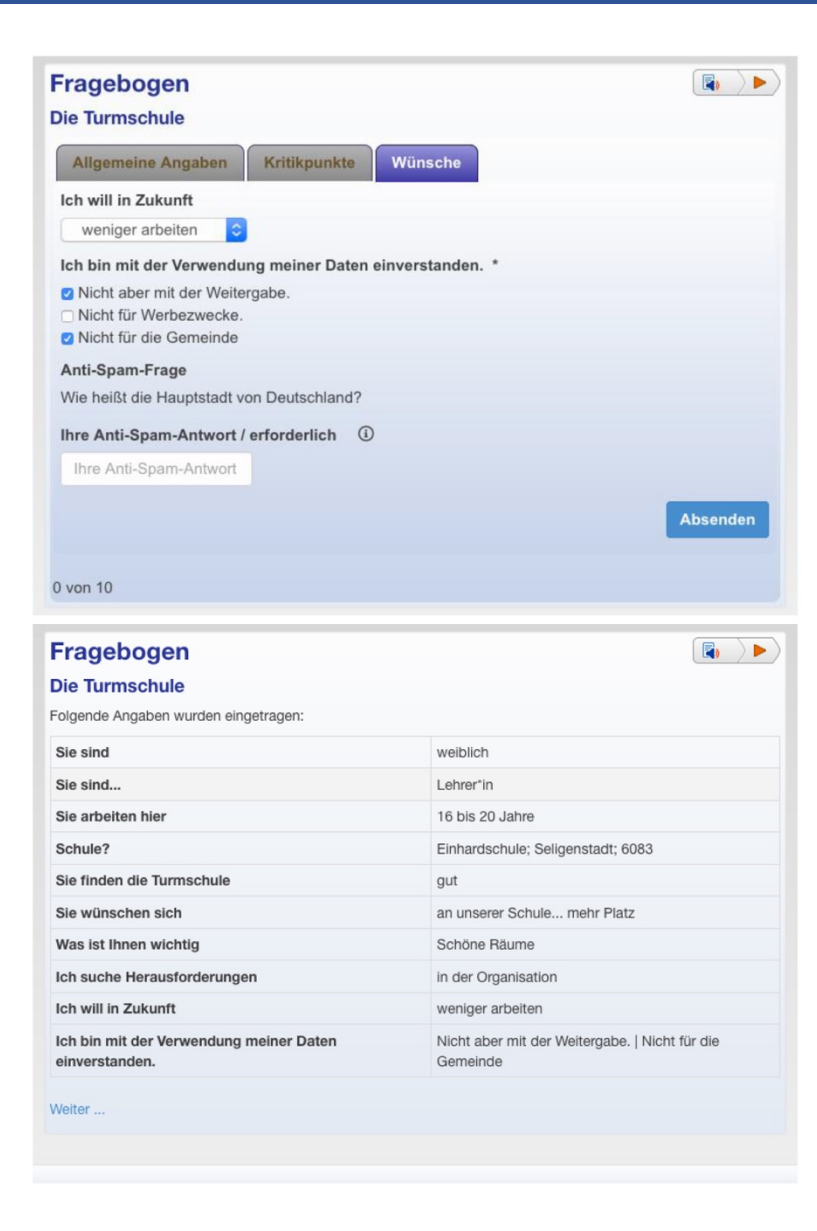

### Daten im Fragebogen/Erfassungsformular löschen

Bevor Sie die Eingabedaten löschen können, müssen Sie "*Ausfüllen erlauben"* deaktivieren.

Dazu gehen Sie auf Eigenschaften ändern und klicken auf das entsprechende Feld und speichern diese Änderung.

| Basisdaten Ergänzungen                                                                                                    | Sichtbarkeit | Zugriffsrechte |
|----------------------------------------------------------------------------------------------------|--------------|----------------|
| Mit diesem Formular legen Sie die wichtigsten Eigenschaften fest. Nach der<br>können Sie gegebenenfalls weitere Eigenschaften festlegen. Hilfe zu dieser<br>unter dem blauen (i) hinter der Überschrift. |              |                |
| Art des Formulars                                                                                                    |              |                |
| Überschrift ④                                                                                                    |              |                |
| Fragebogen                                                                                                    |              |                |
| Untertitel (i)                                                                                                    |              |                |
| Die Turmschule                                                                                                    |              |                |
| Navigationszeile (i)                                                                                                    |              |                |
| Fragebogen                                                                                                    |              |                |
| Ausfüllen erlauben                                                                                                    |              |                |
| Nein/Aus                                                                                                    |              |                |

Anschließend klicken Sie auf das Mülltonnen-Symbol und dann auf löschen.

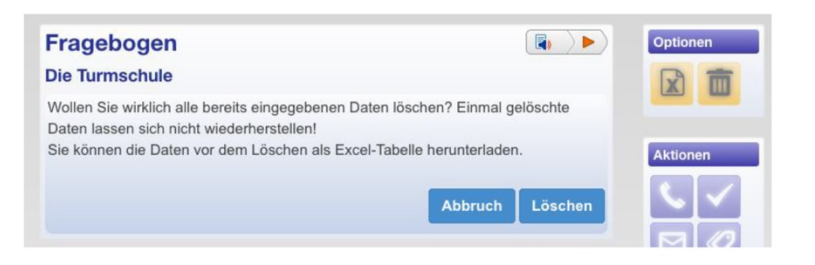